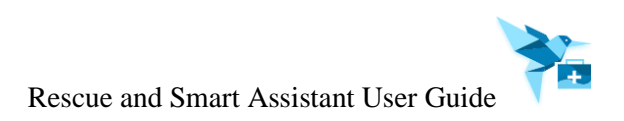

# Version 6.2.0

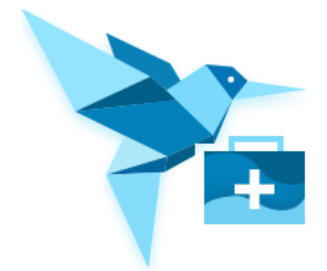

Lenovo 2022.08.15

# Contents

| 1 | OVERV                                                                  | /IEW                                                                                          | 3                                      |
|---|------------------------------------------------------------------------|-----------------------------------------------------------------------------------------------|----------------------------------------|
|   | 1.1 RES                                                                | SCUE AND SMART ASSISTANT OVERVIEW                                                             | 3                                      |
|   | 1.2 Res                                                                | SCUE AND SMART ASSISTANT CLIENT INTRODUCTION                                                  | 3                                      |
|   | 1.2.1                                                                  | System Requirement                                                                            | 4                                      |
|   | 1.3 Mo                                                                 | BILE ASSISTANT APP INTRODUCTION                                                               | 4                                      |
|   | 1.3.1                                                                  | Connect using USB                                                                             | 4                                      |
|   | 1.3.2                                                                  | Connect using Wi-Fi                                                                           | 5                                      |
|   | 1.3.3                                                                  | HW Detection                                                                                  | 6                                      |
|   | 1.3.4                                                                  | Device Info                                                                                   | 8                                      |
|   | 1.3.5                                                                  | CPU Info                                                                                      | 8                                      |
|   | 1.3.6                                                                  | ROM Clean                                                                                     | 9                                      |
| 2 | SETUP                                                                  |                                                                                               | 10                                     |
|   | 2.1 SET                                                                | TIP DETAILS.                                                                                  | 10                                     |
|   | 2.2 SOF                                                                | TWARE UPGRADE                                                                                 | 12                                     |
|   | 2.2.1                                                                  | Recommended Upgrade                                                                           | 12                                     |
|   | 2.2.2                                                                  | Mandatory Upgrade                                                                             | 13                                     |
| 3 | <b>σ</b> τλρτ                                                          | PAGE                                                                                          | 1/                                     |
| 5 | START                                                                  |                                                                                               | 14                                     |
|   | 3.1 USE                                                                | ER                                                                                            | 14                                     |
|   | 3.1.1                                                                  | User management                                                                               | 14                                     |
|   | 3.1.2                                                                  | Registered devices                                                                            | 15                                     |
|   | 3.2 SEI                                                                | TING                                                                                          | 15                                     |
|   | 5.5 NO                                                                 | TIFICATION                                                                                    | 10                                     |
| 4 | DOWN                                                                   | LOAD CENTER                                                                                   | 17                                     |
| 5 | PLUG-I                                                                 | N INTRODUCTION                                                                                | 19                                     |
|   | 5.1 MY                                                                 | DEVICE                                                                                        | 19                                     |
|   | 5.1.1                                                                  | Home                                                                                          | 19                                     |
|   | 5.1.2                                                                  | Android App Management                                                                        | 20                                     |
|   | 5.1.3                                                                  | Pictures Management                                                                           | 20                                     |
|   | 5.1.4                                                                  | Songs Management                                                                              | 22                                     |
|   | 5.1.5                                                                  | Videos Management                                                                             | 23                                     |
|   | 5.1.6                                                                  | Contacts Management                                                                           | 24                                     |
|   | 5.1.7                                                                  | File Management                                                                               | 25                                     |
|   | 5.1.8                                                                  | Backup & restore                                                                              | 25                                     |
|   | 5.1.9                                                                  | One-click clone                                                                               | 27                                     |
|   | 5.2 RES                                                                | SCUE                                                                                          | 28                                     |
|   | 5.2.1                                                                  | Phone Kescue                                                                                  | 29                                     |
|   | <i>J.2.2</i>                                                           | I UDIET KESCUE                                                                                | 59<br>15                               |
|   | 5.5 SUF                                                                | PORT                                                                                          | 45                                     |
|   | 537                                                                    | 1 ψs<br>Forum                                                                                 | 43<br>47                               |
|   | 5.5.4                                                                  |                                                                                               | +/                                     |
|   | 533                                                                    | Moli/Lena                                                                                     | $\Delta X$                             |
|   | 5.3.3<br>5 3 4                                                         | Moli/Lena<br>Warranty                                                                         | 48<br>40                               |
|   | 5.3.3<br>5.3.4<br>5.4 Too                                              | Moli/Lena<br>Warranty<br>DLBOX                                                                | 48<br>49<br>49                         |
|   | 5.3.3<br>5.3.4<br>5.4 Too<br>5.4.1                                     | Moli/Lena<br>Warranty<br>DLBOX<br>Clipboard                                                   | 48<br>49<br>49<br>50                   |
|   | 5.3.3<br>5.3.4<br>5.4 Too<br>5.4.1<br>5.4.2                            | Moli/Lena<br>Warranty<br>DLBOX<br>Clipboard<br>GIF Maker                                      | 48<br>49<br>49<br>50<br>51             |
|   | 5.3.3<br>5.3.4<br>5.4 Too<br>5.4.1<br>5.4.2<br>5.4.3                   | Molt/Lena<br>Warranty<br>DLBOX<br>Clipboard<br>GIF Maker<br>Ringtone Maker                    | 48<br>49<br>49<br>50<br>51<br>53       |
|   | 5.3.3<br>5.3.4<br>5.4 Too<br>5.4.1<br>5.4.2<br>5.4.3<br>5.4.3<br>5.4.4 | Molt/Lena<br>Warranty<br>DLBOX<br>Clipboard<br>GIF Maker<br>Ringtone Maker<br>Screen Recorder | 48<br>49<br>49<br>50<br>51<br>53<br>54 |

| 6 | FEEDBACK | 56 |
|---|----------|----|
| 7 | SURVEY   | 56 |

## 1 Overview

#### 1.1 Rescue and Smart Assistant Overview

Rescue and Smart Assistant is a software tool which is offering a help to manage Lenovo and Moto mobile phones of end users.

Its key functions include:

- a. *My Device*: Connect device via USB cable or Wi-Fi, and then manage Pictures, Videos, Music, Contacts, Files Management, Back &restore, One-click clone.
- b. *Rescue*: Rescue device from software caused un-operational status.
- c. Support: It contains Tips, Forum, Moli and Warranty. Tips: online How-tos & Solutions for devices; Forum: submit your questions, and suggestion, discuss with other users; Moli: get online support via chat; Warranty: Check your device's warranty.
- d. *Toolbox*: provide several tools, like GIF maker, ringtone maker, etc.

New functions have also been planned and will be available soon.

Rescue and Smart Assistant is composed of 2 parts:

- 1) PC client: Key platform for end user
- 2) Android APP: Assist PC client, named "Mobile Assistant"

#### 9 Â \* 2 Ū ıĝı ۵ 畿 а 🔶 Home Model Name XT2131-1 Battery: 97% 💻 Apps Proces 8 core 2.0 GHz IMEI: 358179680007424 Pictures SN: NDZA2G0111 ß 235 GB free of 239 GB Song Internal storage ۲ Android version 11 Videos Current version: RRE31.Q2-11-46 0 4 Contacts File Backup & 4.61 GB / 239 GB Internal storage & Capture screen | C. Refresh One-click clone XT2131-1 Feedback stant v5.8.0.25

#### 1.2 Rescue and Smart Assistant Client Introduction

- a. Function ribbon
- b. Notification
- c. Download
- d. Setting management (Software update, change language and so on)
- e. User (Register and so on)
- f. Client control (Maximize, minimize, exit)

- g. Rescue and Smart Assistant version info
- h. Device management
- i. Device connection info

#### 1.2.1 System Requirement

Rescue and Smart Assistant supports the following Windows operating systems:

- ➢ Windows 7 (64 bit)
- ➢ Windows 10

#### 1.3 Mobile Assistant App Introduction

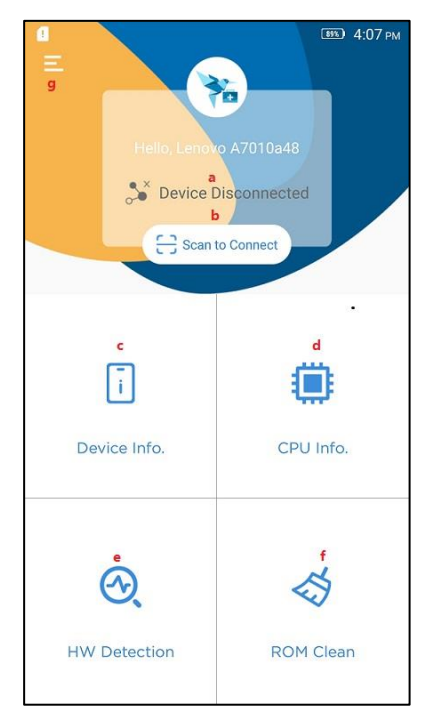

#### 1.3.1 Connect using USB

- 1) Connect device with USB cable.
- 2) Turn on USB debug mode on device.

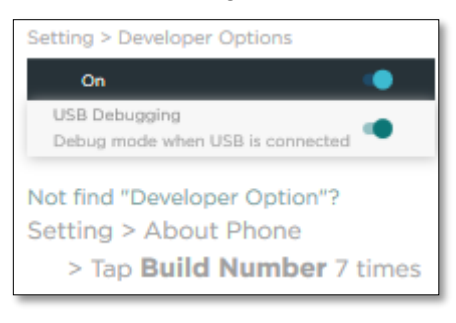

- 3) Authorize.
  - Allow USB debugging? Always allow from this computer

- a. Connection status indicator (Disconnected, connecting, USB/Wi-Fi connected)
- b. Scan button
- c. Device information
- d. CPU Info.
- e. HW Detection
- f. ROM Clean
- g. Menu (About)

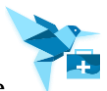

- 4) Connected successfully, Rescue and Smart Assistant client will install Mobile Assistant App on device automatically.
- 5) After installation, keep the USB connection, and Rescue and Smart Assistant client will connect with Mobile Assistant App automatically.

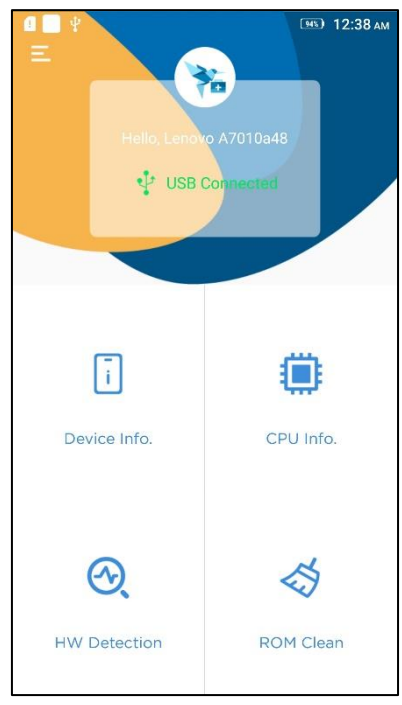

#### 1.3.2 Connect using Wi-Fi

- 1) Connect device with USB cable, Rescue and Smart Assistant client will install Mobile Assistant App on device automatically.
- 2) When you can see Mobile Assistant App on mobile device, disconnect USB cable.

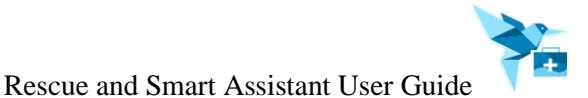

3) Connect the device and PC to the same WI-FI. Touch "Scan" button at top on Mobile Assistant App to scan the QR code displayed on Rescue and Smart Assistant PC client.

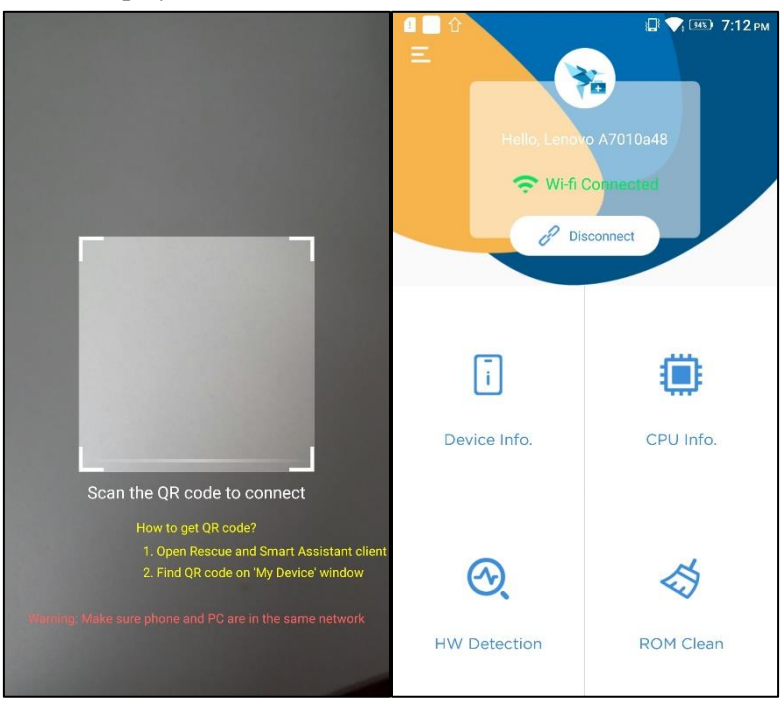

#### 1.3.3 HW Detection

Click HW Detection to enter the HW Detection page and it checks if the phone's hardware is fine. It supports to check Speaker, Ear Speaker, Microphone, Vibration, Rear Camera, Front Camera, Display, Distance Sensor, Touch Screen, Battery, Gravity Sensor and WLAN.

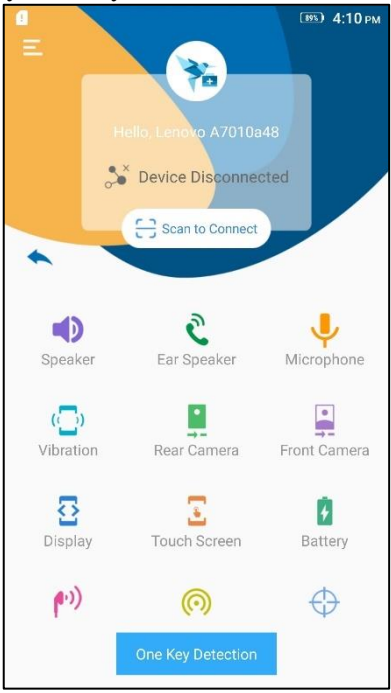

Click an item's icon to begin to hardware detection for this device.

#### For example:

Click Speaker icon, the "Test" page will appear, then click "Test", it begins to test device's Speaker. Test finish, the test result page will appear:

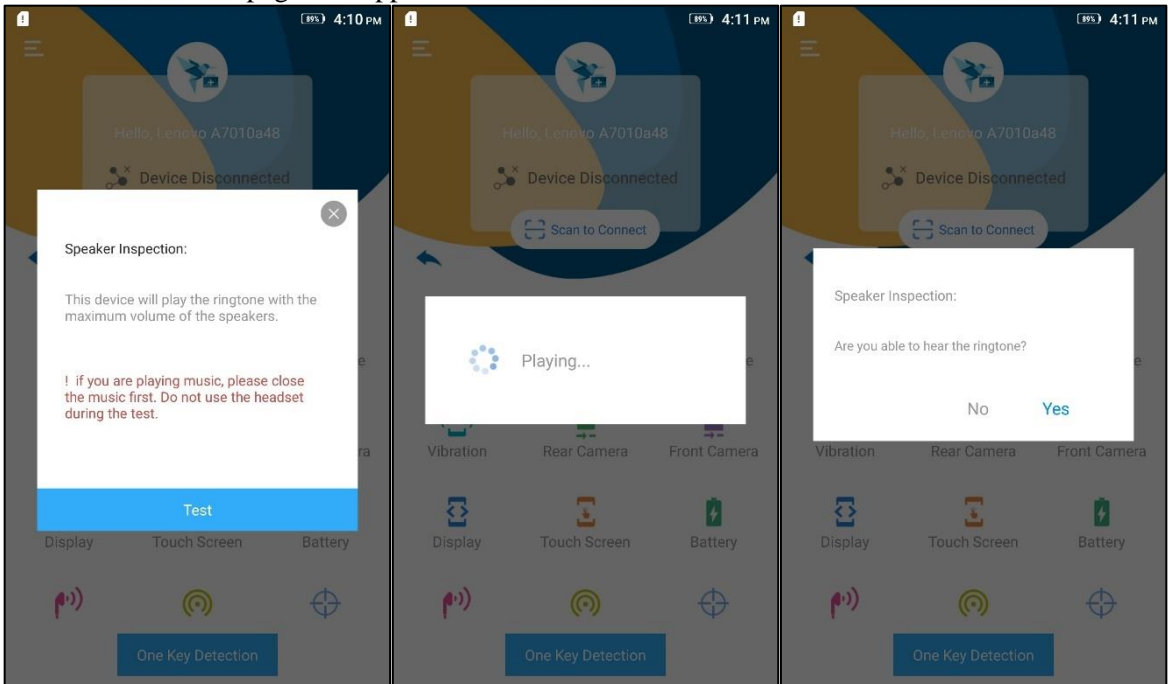

Click "Yes", the device's Speaker inspection will be finished. Click "No", and then click "Check Again", it will begin to test Speaker again.

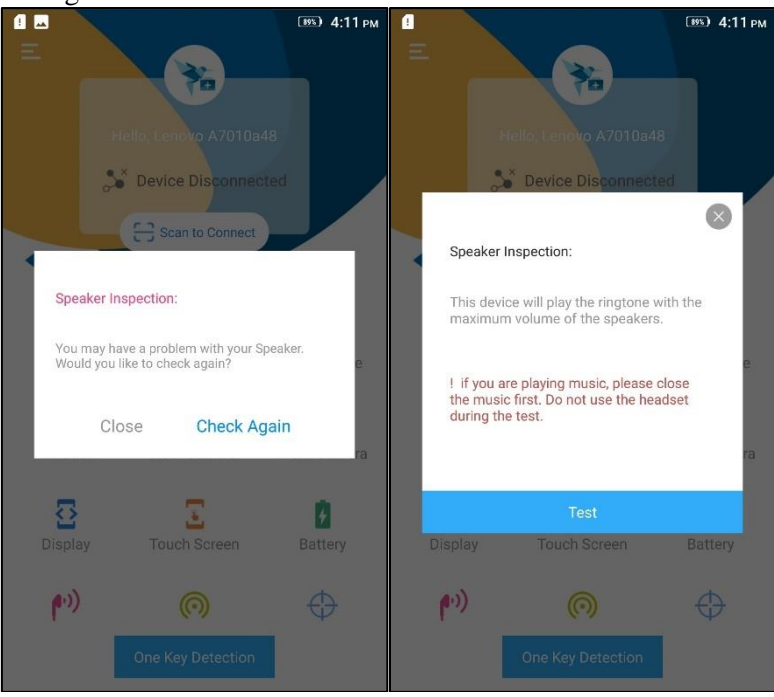

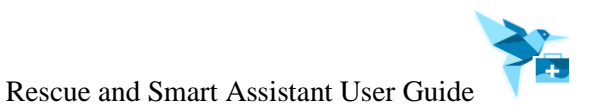

#### 1.3.4 Device Info

Click "Device Info", the device information page will appear. It will display device's Model Name, Battery, IMEI1, IMEI2, Android Version, Root Status, Sensor Quantity, Serial Number, Current Version, SN and Up Time.

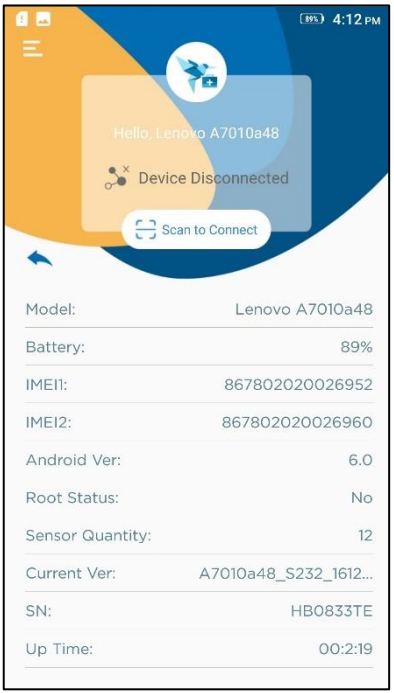

#### 1.3.5 CPU Info

Click "CPU Info", the CUP information page will appear. It will display device's CPU, RAM and ROM information.

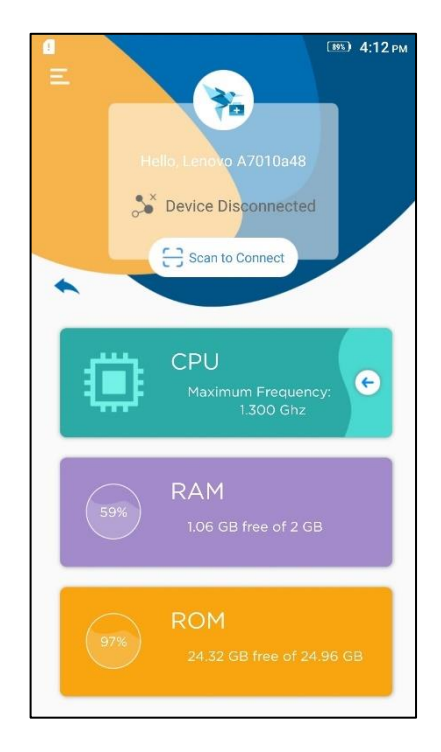

Click the 🗲 icon, it will display the Processor, Hardware, Maximum frequency, Minimum frequency and Current frequency.

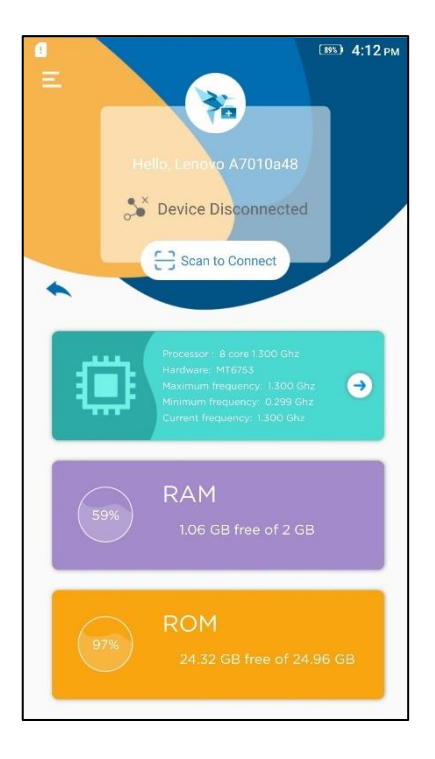

#### 1.3.6 ROM Clean

Click "ROM Clean", it will enter "ROM Clean" page. It supports to clean Large File (more than 10MB), Video, Download File, Installation Package, Photo, App.

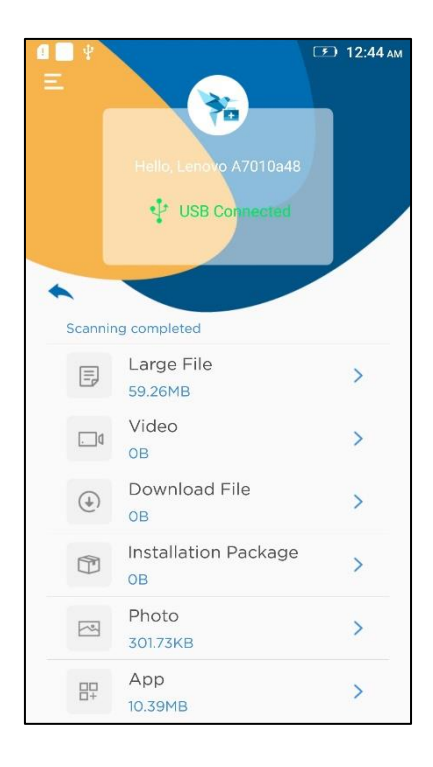

Click an item to begin to clean file.

For example:

Click Large File, it will list more than 10MB file. Selected the file and click delete button, the selected file will be deleted.

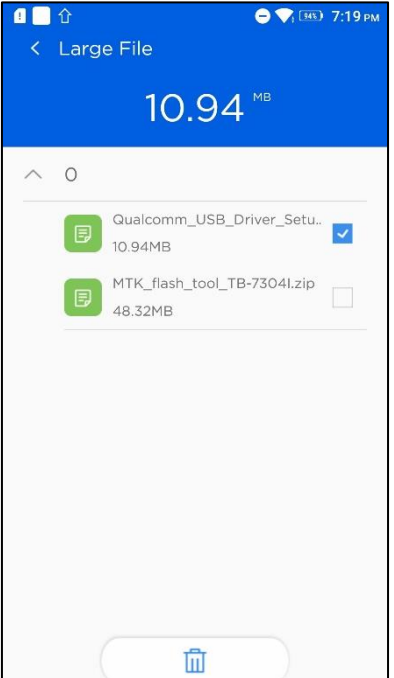

# 2 Setup

### 2.1 Setup Details

1. Double click the installation file "Rescue and Smart Assistant\_setup.exe" to open the installer, you can click drop-down list to set client's language. And then click "Ok".

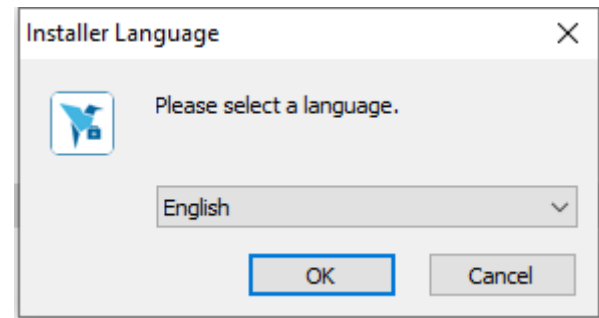

2. Click "Next" to enter next page.

| 📧 Rescue and Smart Assistant | Setup — 🗆 🗙                                                                                                    |
|------------------------------|----------------------------------------------------------------------------------------------------|
|                              | Welcome to the Rescue and Smart<br>Assistant Setup Wizard                                                                                                    |
|                              | This wizard will guide you through the installation of Rescue<br>and Smart Assistant.                                                                                                    |
|                              | It is recommended that you close all other applications<br>before starting Setup. This will make it possible to update<br>relevant system files without having to reboot your<br>computer. |
| 凤                            | Click Next to continue.                                                                                                    |
|                              |                                                                                                    |

3. Accept license agreement and click "Next".

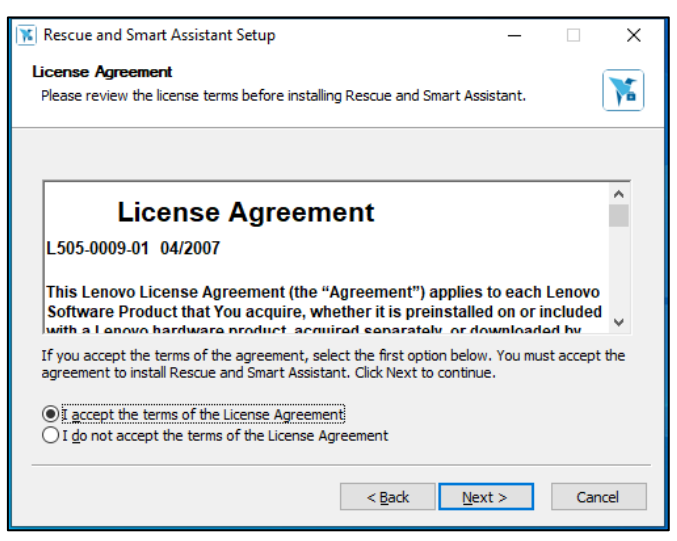

4. Change the installation path by click "Browse..." if you want, and then click "Install".

| 📧 Rescue and Smart Assistant Setup                                                                                                    | _                             |           | Х |
|----------------------------------------------------------------------------------------------------|-------------------------------|-----------|---|
| Choose Install Location                                                                                                    |                               | _         | _ |
| Choose install Location                                                                                                    |                               |           | - |
| Choose the folder in which to install Rescue and Smart Assistant.                                                                                          |                               |           |   |
|                                                                                                    |                               |           |   |
| Setup will install Rescue and Smart Assistant in the following folder. To it folder, click Browse and select another folder. Click Install to start the it | nstall in a c<br>nstallation. | lifferent |   |
|                                                                                                    |                               |           |   |
| Setup will also install Android device USB/flashing drivers.                                                                                               |                               |           |   |
|                                                                                                    |                               |           |   |
|                                                                                                    |                               |           |   |
|                                                                                                    |                               |           |   |
| Destination Folder                                                                                                    |                               |           | _ |
|                                                                                                    |                               |           |   |
| C:\Program Files (x86)\Rescue and Smart Assistant\                                                                                                    | Brows                         | e         |   |
|                                                                                                    |                               |           |   |
|                                                                                                    |                               |           |   |
| Space required: 68.1MB                                                                                                    |                               |           |   |
| Space available: 23.9GB                                                                                                    |                               |           |   |
|                                                                                                    |                               |           |   |
|                                                                                                    |                               |           |   |
| < <u>B</u> ack <u>I</u> nsi                                                                                                    | tall                          | Cancel    |   |
|                                                                                                    |                               |           |   |

5. Wait for the installation to finish, and then click "Finish" to complete the installation.

| 📧 Rescue and Smart Assistant | Setup                                                                                             | _          |                 | $\times$ |
|------------------------------|---------------------------------------------------------------------------------------------------|------------|-----------------|----------|
|                              | Completing the Rescu<br>Assistant Setup Wizar<br>Rescue and Smart Assistant has been<br>computer. | e and<br>d | Smar<br>on your | t        |
|                              | Click Finish to close this wizard.                                                                |            |                 |          |
|                              | <b>⊡</b> i.aunch the program                                                                      |            |                 |          |
|                              | < <u>B</u> ack <b>F</b> i                                                                         | nish       | Cano            | cel      |

#### 2.2 Software Upgrade

#### 2.2.1 Recommended Upgrade

1. Click 😳 at the top right and select "Software update" to click.

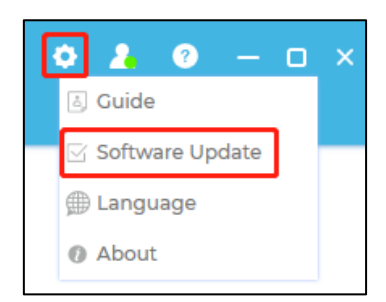

2. The new version available dialog box will appear.

| New version was detected. [V5.8.0.2                                                | 15(2021.10.11)] Size: 114.6 MB |
|------------------------------------------------------------------------------------|--------------------------------|
| Update Content:                                                                    |                                |
| 1. Improve the user experience of Res<br>2. Support Czech language.<br>3. Bug fix. | cue.                           |
| Upgrade now                                                                        | ]                              |

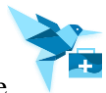

3. Click "Upgrade Now" to download the new version of installer, and then installation will be in progress automatically. Click "No, thanks" will cancel the downloading.

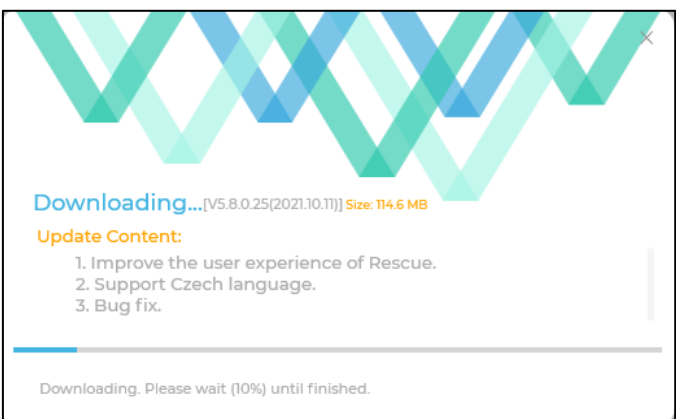

### 2.2.2 Mandatory Upgrade

If an important patch is released, it will be marked as mandatory one and Rescue and Smart Assistant client will be enforced to apply this upgrade. A new version available dialog box will pop up automatically. Please click "Upgrade Now" to download and then install the new version.

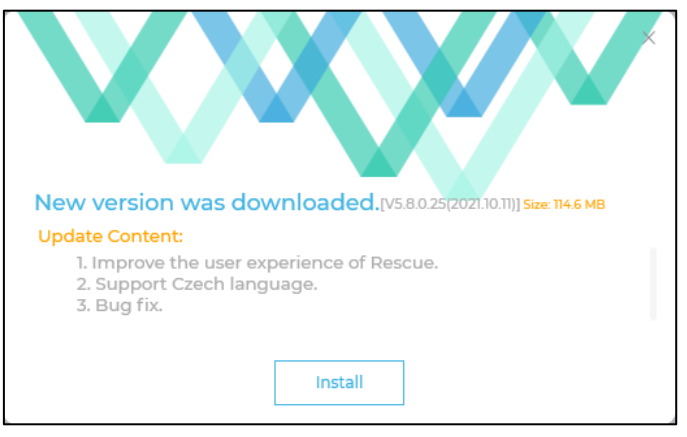

# 3 Start page

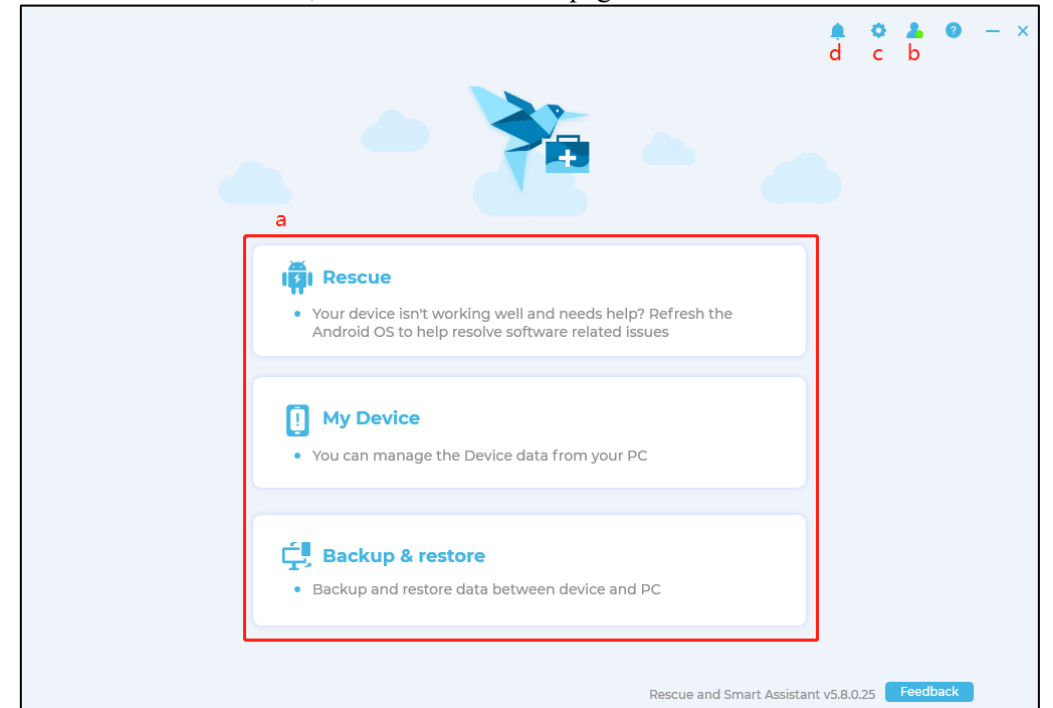

Launch Rescue and Smart Assistant, it will enter it's start page.

- a. Function ribbon (Login account and click on these modules, you will enter the corresponding page)
- b. User (Register and so on)
- c. Setting management (Software update, change language and so on)
- d. Notification

#### 3.1 User

#### 3.1.1 User management

Click icon at the right top of page, the login dialog box pops up. You can login Rescue and Smart Assistant Client by Lenovo ID.

|                           |                   | ċ×           |
|---------------------------|-------------------|--------------|
| Lenovo ID Sign In         |                   |              |
| Email address             |                   |              |
| Sign in with phone number |                   |              |
| Sign up                   |                   |              |
|                           | Next              |              |
| f G                       | More              |              |
| English                   | Privacy statement | Terms of use |

#### 3.1.2 Registered devices

Log in your account, and then connect your new device. The prompt box will pop up as follow:

| New device connected. Would you like to register it with your account? | into             |                                             |                            |  |
|------------------------------------------------------------------------|------------------|---------------------------------------------|----------------------------|--|
|                                                                        | New o<br>registe | levice connected. \<br>er it with your acco | Nould you like to<br>ount? |  |
|                                                                        |                  |                                             |                            |  |

Click "Yes" button, your device information will be collected. Click the username icon and "Registered devices", you can view your connected device. You can unregister the device when clicking the  $\boxed{10}$  icon.

| Regi | stered devices  |         | × |
|------|-----------------|---------|---|
| Regi |                 |         |   |
| 1    | Lenovo K33a48   | Details | 1 |
| 2    | moto g(6)       | Details | I |
| 3    | moto e(6) plus  | Details | I |
| 4    | Lenovo A6020a46 | Details | I |
| 5    | Moto C Plus     | Details | I |
|      |                 |         |   |

#### 3.2 Setting

Click • icon at the right top of page, and then you can view the user guide, switch the client's language on setting management.

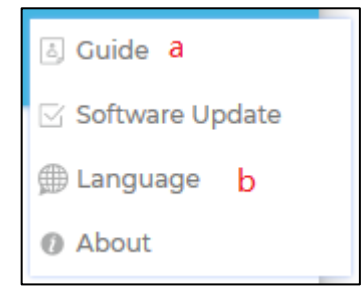

#### a. Help

Click Help, you can view the help document.

#### b. Language Option

Click Language, and then select "Português" and OK, you can switch the client's language to Portuguese.

| Jazyk                                                                              |                                                                                     |                                                              |                                                                 |  |
|------------------------------------------------------------------------------------|-------------------------------------------------------------------------------------|--------------------------------------------------------------|-----------------------------------------------------------------|--|
| <ul> <li>✓ English</li> <li>Русский</li> <li>Deutsch</li> <li>български</li> </ul> | <ul> <li>□ Português</li> <li>□ 日本語</li> <li>□ Slovák</li> <li>□ Čeština</li> </ul> | <ul> <li>Polski</li> <li>Italiano</li> <li>Српски</li> </ul> | <ul> <li>☐ Español</li> <li>☐ 简体中文</li> <li>☐ Română</li> </ul> |  |
| Po změně jazyl                                                                     | ka se aplikace res                                                                  | tartuje.                                                     |                                                                 |  |
| Zruši                                                                              | t                                                                                   |                                                              | ОК                                                              |  |
|                                                                                    |                                                                                     |                                                              |                                                                 |  |

Click Ok button, the following page will appear:

| ! | Warning                                                                                                    |  |
|---|----------------------------------------------------------------------------------------------------|--|
|   | The application will restart automatically. Make<br>sure that operations are done, or choose to restart<br>later. |  |
|   | Restart later Restart now                                                                                         |  |
|   |                                                                                                    |  |

Click Restart Now, the Client will be restarted at now and its language will be changed.

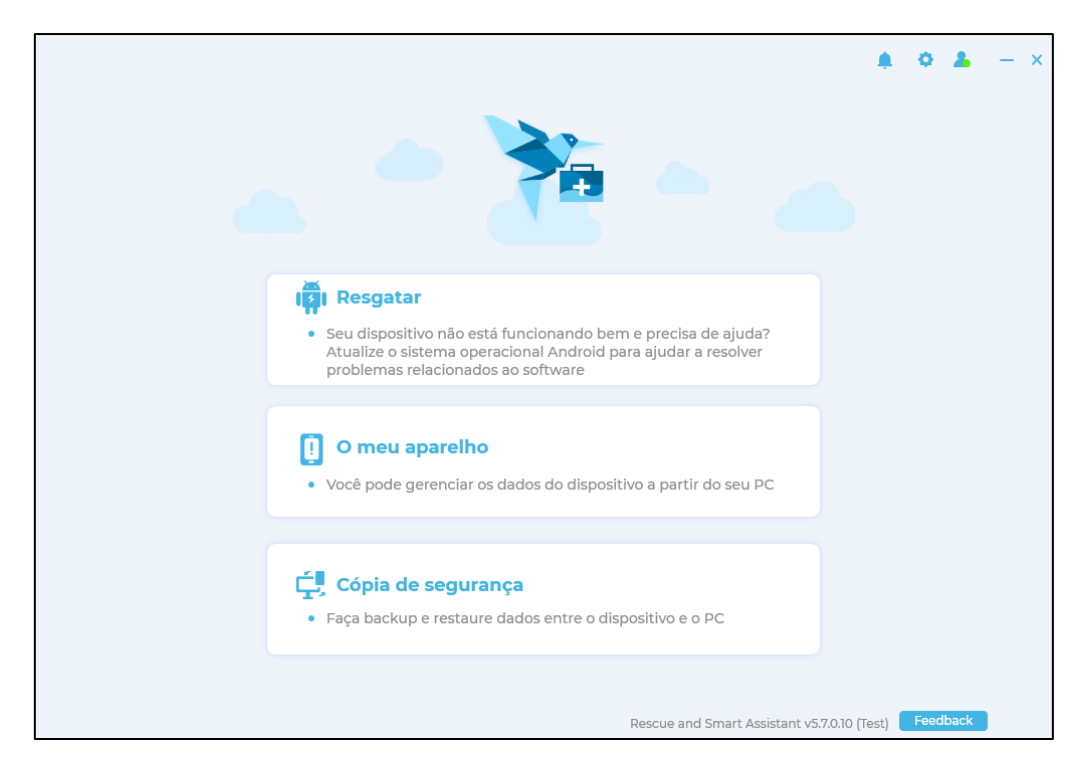

#### 3.3 Notification

Launch Rescue and Smart Assistant client, the unread notification will pop up automatically.

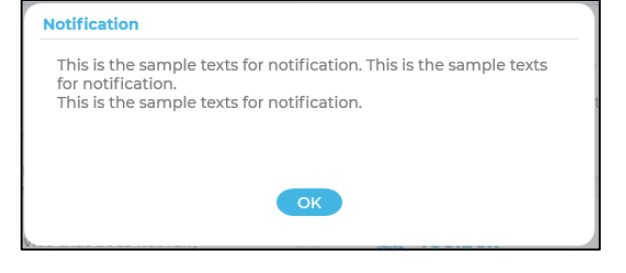

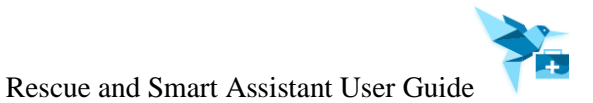

Click – icon, it will list all nofication. Here, you can click delete icon to delete the notification. Also you can view history notification.

| Notification | Ū |
|--------------|---|
|              |   |
|              |   |
|              |   |
|              |   |
|              |   |
|              |   |
|              |   |
|              |   |
|              |   |

## 4 Download Center

Click  $\stackrel{1}{\checkmark}$  icon, it will enter download center. All downloading resource including ROM package and Country code package will be added to "In progress" page.

- Click pause icon, the pause icon will become to start icon and the downloading resource will be stopped.
- Click start icon to restart to download resource.
- Click delete icon to delete the downloading or pause resource.
- Click "Change" option to modify the resource storage path.
- Click "Open" option to enter the resource storage path.

|                       |                                                                                                    |                                                                                                    | >                                                                                                    |
|-----------------------|----------------------------------------------------------------------------------------------------|----------------------------------------------------------------------------------------------------|----------------------------------------------------------------------------------------------------|
| In progress           | Downloads                                                                                                    |                                                                                                    |                                                                                                    |
| R_S235_1704051311_MOM | IP1_ROW_IN.zip                                                                                                    |                                                                                                    |                                                                                                    |
| /1.2GB , Paused       |                                                                                                    | •                                                                                                    | Ū                                                                                                    |
|                       | 1101.2_BMAIN_16G_LAS_Vers                                                                                                    | sion.zip                                                                                                    |                                                                                                    |
| /1.3GB , Paused       |                                                                                                    | •                                                                                                    | Ū                                                                                                    |
| 0029 181015 ROW DCC   | Czip                                                                                                    |                                                                                                    |                                                                                                    |
| /1.7GB , Paused       | 2.2IP                                                                                                    |                                                                                                    | 101                                                                                                    |
|                       |                                                                                                    |                                                                                                    |                                                                                                    |
|                       |                                                                                                    |                                                                                                    |                                                                                                    |
|                       |                                                                                                    |                                                                                                    |                                                                                                    |
|                       |                                                                                                    |                                                                                                    |                                                                                                    |
|                       |                                                                                                    |                                                                                                    |                                                                                                    |
|                       |                                                                                                    |                                                                                                    |                                                                                                    |
|                       |                                                                                                    |                                                                                                    |                                                                                                    |
|                       |                                                                                                    |                                                                                                    |                                                                                                    |
|                       | In progress<br>2_5235_1704051311_M0N<br>/12GB , Paused<br>,5029_1703212200_Q102<br>/13GB , Paused<br>0029_181015_ROW_DCC<br>/17GB , Paused | In progress         Downloads           R_5235_1704051311_M0MP1_ROW_IN.zip         //////////////////////////////////// | In progress Downloads<br>R_5235_1704051311_MOMP1_ROW_IN.zip<br>/12GB, Paused<br>S029_1703212200_Q1021101.2_BMAIN_16G_LAS_Version.zip<br>/13GB, Paused<br>0029_181015_ROW_DCC.zip<br>/17GB, Paused |

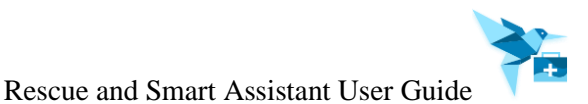

All downloaded resource will be moved from "In progress" page to "Downloads" page. You can delete the downloaded resource by clicking the Delete icon. Enter "select a Device" page, select a device's firmware and download it. The firmware download competed, the "Go to Rescue" button will be displayed behind of the firmware on "Downloads" page.

|                                             |                              | )    |
|---------------------------------------------|------------------------------|------|
| In progress                                 | Downloads                    |      |
| XT_1724<br>PANELL_24_D_NRD90M.04.022_sub    | osidy UNLOCKED_CFC.xml.zip   |      |
| 2.3GB                                       |                              | Ū    |
| A6020I36_USR_S027_1603021600_Q1<br>Code.zip | I021101.2_BMAIN_16G_LAS_Cour | ntry |
| 4.4MB                                       |                              | Ū    |
| A6020l36_USR_S155_1702121800_Q10<br>zip     | )21101.2_BMAIN_16G_LAS_VERSI | ON.  |
| 2.4GB                                       |                              | Ū    |
| SP_Flash_Tool_exe_Windows_v5.192            | 0.00.001_XT2055.zip          |      |
| 41.3MB                                      |                              | Ū    |
| TB_8505X_S300021_201015_BMP.zip             |                              |      |
| 3.8GB                                       | Go to Rescue                 | Ū    |
| RESEARCHDOWNLOAD_R21.0.0001.                | zip                          |      |
| 11.0MB                                      |                              | Ū    |
| Location: D:\Rescuerom                      | 1                            | Chan |

Click the "Go to Rescue" button, it will switch to the "select a Device" page and match to the corresponding firmware.

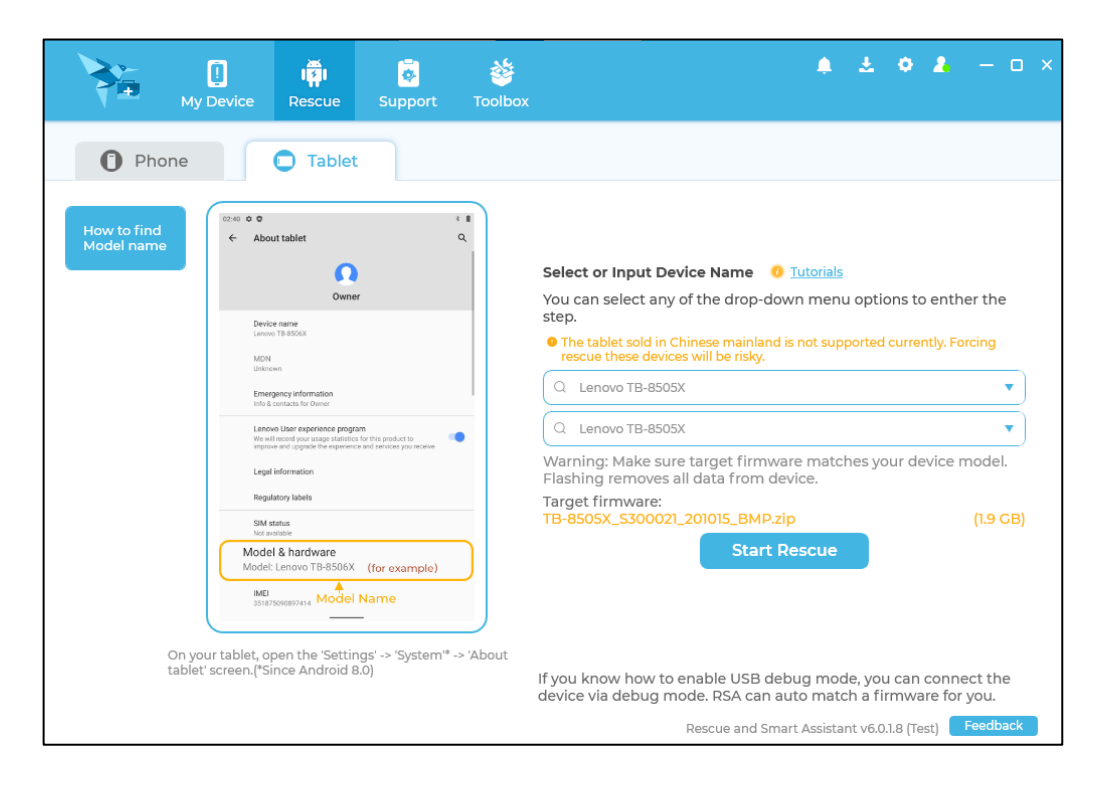

# 5 Plug-in Introduction

#### 5.1 My Device

My Device module is designed to manage the media content of mobile device, such as Pictures, Videos, Songs, Contacts, etc. To use this function, device must be connected; the connection could be either USB cable or Wi-Fi.

Click the "My Device" icon to launch this plug-in.

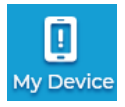

#### 5.1.1 Home

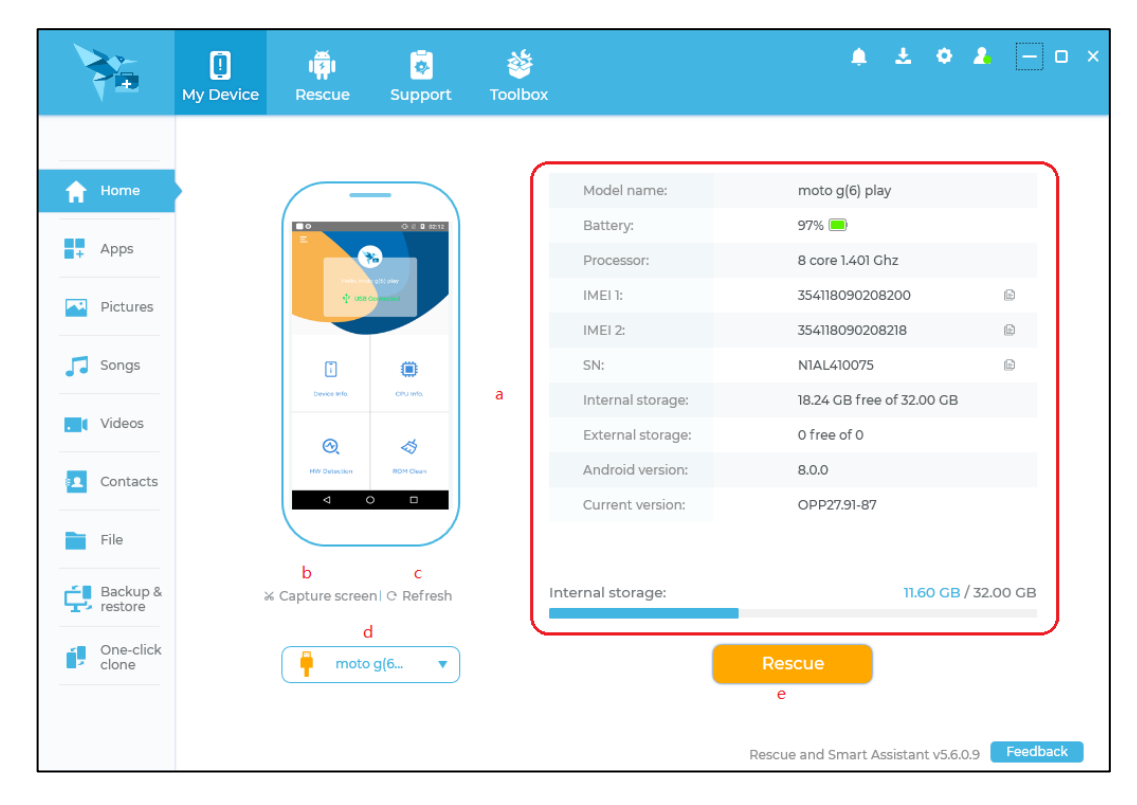

- a. Device info: Display the devices information including model name, battery power, IMEI, SN, Internal storage capacity, external storage capacity, Android Version and Current Version.
- b. Capture screen: Shot the device's picture.
- c. Refresh: Refresh and display current device's picture.
- d. Switch Device: Switch the connected device.
- e. Rescue: Go to Rescue module.

| Home             | 2   | a b<br>Export ū Uninstall C Refresh |         |            | Search                    |     |
|------------------|-----|-------------------------------------|---------|------------|---------------------------|-----|
| Apps             | e 🗆 | Name                                | Size    | Data usage | Version d                 |     |
| + mppo           |     | 🧓 - Luo                             | 9.8MB   | 332KB      | 4.3.1 Lenovo Uninst       | all |
| Pictures         |     | Poste                               | 10.08MB | 60KB       | 2.0.148 Uninst            | all |
| Songs            |     | 🔁 ( 🕞 Imea Imeannaliant tast        | 1.69MB  | 60KB       | Uninst                    | all |
|                  |     | 🖷 Evernete                          | 41.73MB | 60KB       | 7.4.1 Uninst              | all |
| Videos           |     | Rutate<br>Com                       | 21.53MB | 60KB       | 1.13.0 Uninst             | all |
| Contacts         |     | M.S. ace Security                   | 21.46MB | 60KB       | 4.4.0.434 Uninst          | all |
| cil.             |     | Novianto                            | 37.36MB | 60KB       | 6.4.15.35.53FB1F4. Uninst | all |
| File             |     | true T                              | 11.01MB | 60KB       | 5.64 Uninst               | all |
| Backup & restore |     | 🚷 🗁 Timor                           | 40.17MB | 60KB       | 10.5.2 Uninst             | all |
| One-click        |     | 🚳 Wecria.                           | 59.39MB | 60KB       | 6.3.8.65_r47ff115 Uninst  | all |

#### 5.1.2 Android App Management

- a. Export: Select an App, then click "Export" and select a PC path. The app's APK file will be exported to the specified path.
- b. Uninstall: Select an app, and then click "Uninstall" to uninstall it. Or click the Uninstall button behind the application.
- c. Search: Input keywords to search the name of an App from the list.
- d. Sort: App supports sort function. You can sort them by "Name", "Size", "Data size" or "Version".
- e. Select All: You can use it to select all Android Apps from the list.

#### 5.1.3 Pictures Management

Click "Pictures" icon to enter the pictures management page. It contains Camera and Album page. It only displays camera's picture. And it will display all pictures of device on Album page. Album page will display all pictures' folder on device and the page as below:

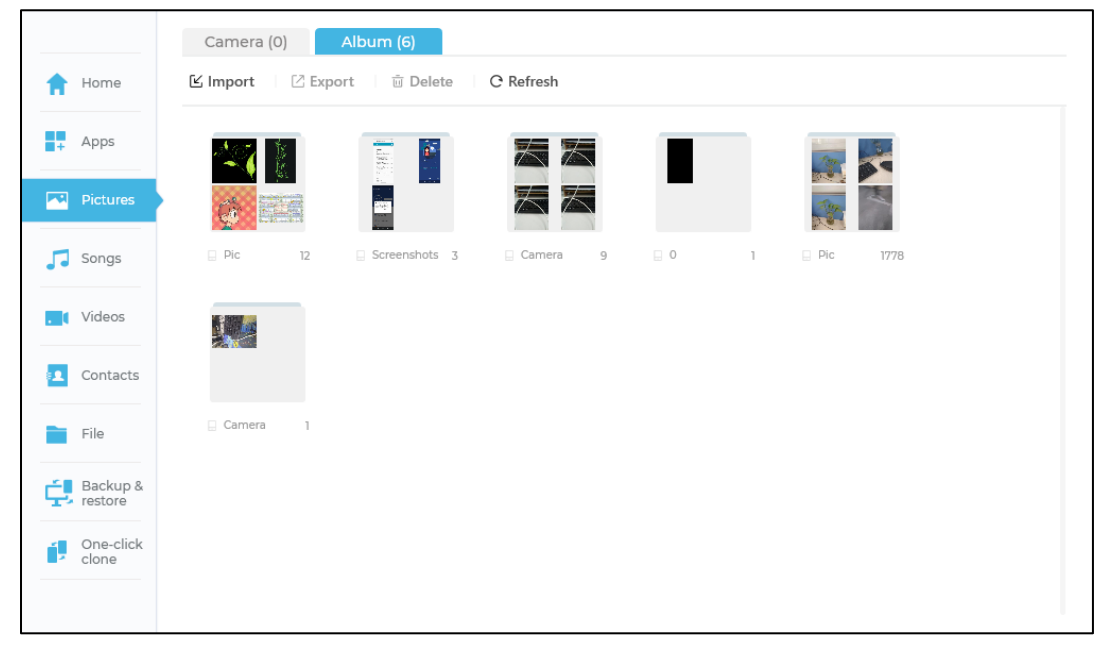

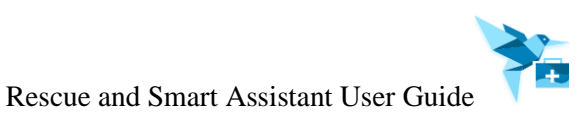

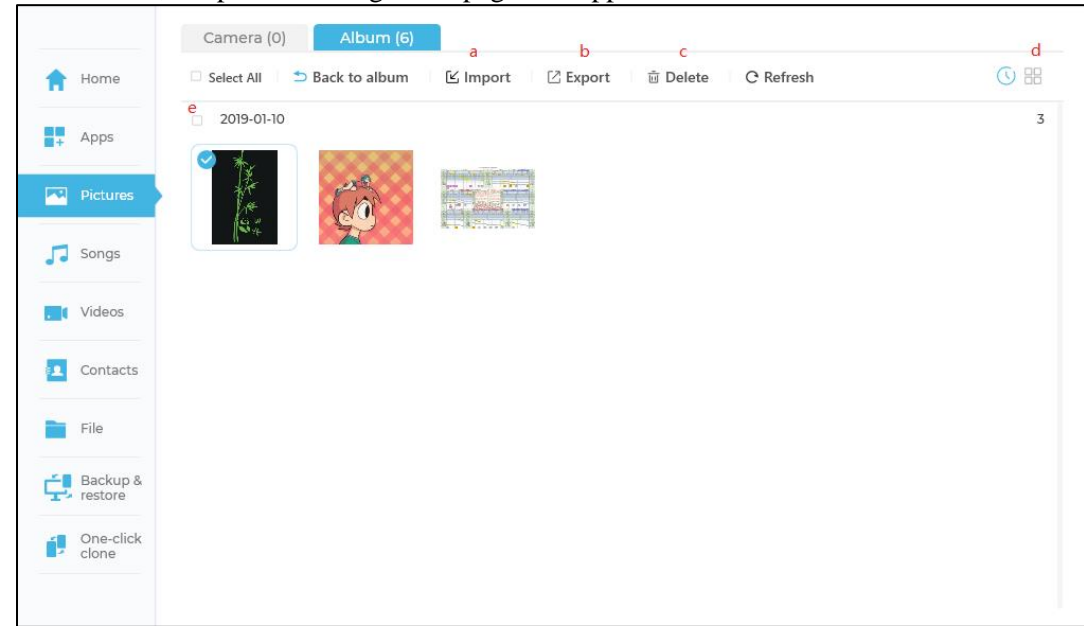

Double click a folder, the picture management page will appear:

- a. **Import**: Import pictures from a specified PC path by click "Import" button.
- b. **Export**: Select picture(s) from the list, then click "Export" and select a PC path. The selected picture(s) will be exported to the specified path.
- c. Delete: There are three methods to delete picture(s) from device.
  - Select picture(s), then click "Delete" button to delete selected pictures.
  - Move the mouse over a picture, and then click the "Delete" icon on right-bottom corner.

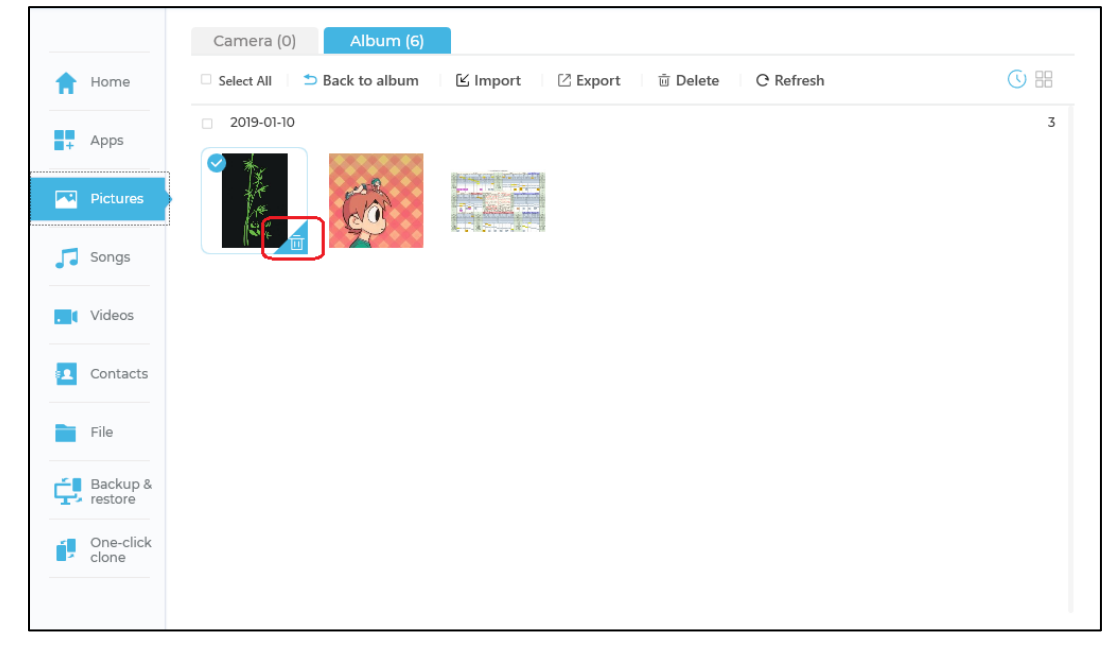

• Double-click one picture, the original image will display. And then click the "Delete" icon at bottom.

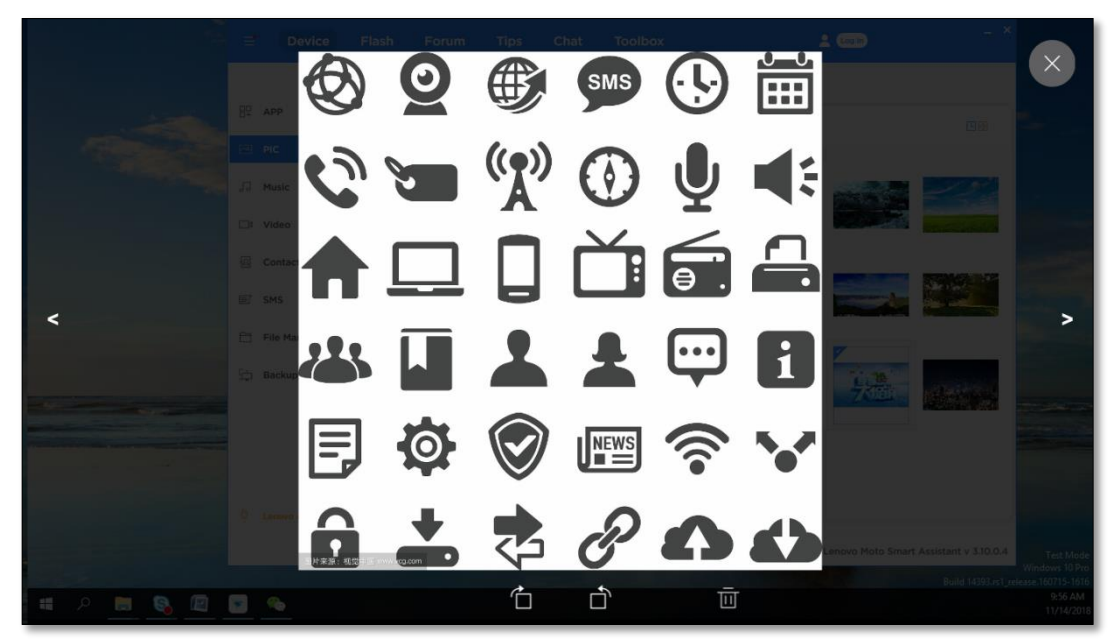

- d. View: Pictures supports two view modes: Time and Grid. You can click 🕓 icon to switch to time mode, click 🐱 icon to switch to grid mode. You also can double-click the picture to view the original picture. And then click the rotate icon to rotate the picture. Click the "<" or ">" to view previous or next picture.
- e. Select All: You can use it to select all pictures from the list.

#### 5.1.4 Songs Management

Click "Songs" icon to enter the songs management page.

| A   | Home                |   | Sor<br>🕑 Im | ngs (14<br>a<br>port | 0) Album (9)<br>b c<br>Export d Delete C R                                                                                                    | efresh                                                                                                    |           |          |          | d<br>  Search |              | Q |
|-----|---------------------|---|-------------|----------------------|----------------------------------------------------------------------------------------------------|----------------------------------------------------------------------------------------------------|-----------|----------|----------|---------------|--------------|---|
|     |                     | f |             | Nam                  | ne                                                                                                    | Artist                                                                                                    | Album     | Duratior | Size     | Modified date | e            |   |
| +   | Apps                |   |             | 1                    | www.en. and and                                                                                                    | • •~====                                                                                                    | 0         | 00:01:56 | 1.77 MB  | 2018-09-13    |              | g |
|     | Pictures            |   |             | 5                    | を示用するかたの (1 2~2)                                                                                                    | ~~ <sup>2</sup> *□                                                                                             | Pic       | 00:02:25 | 2.23 MB  | 2018-12-21    | ÷.           |   |
|     | Songe               |   |             | 1                    | L                                                                                                    | 島で                                                                                                    | Pic       | 00:02:25 | 2.23 MB  | 2018-12-21    |              |   |
|     | Jonga               |   |             | 5                    | eta eta Lizz di 103 de                                                                                                    |                                                                                                    | 0         | 00:01:56 | 1.77 MB  | 2018-12-21    |              |   |
| . ( | Videos              |   |             | 1                    | Here and the second second sec | ارت ا                                                                                                    | Test      | 00:01:56 | 1.77 MB  | 2018-12-21    | ÷            |   |
|     | Contacts            |   |             | 1                    | ча дона у самина и лергия и городания<br>По дона у самина и лергия и городания                                                                                                    |                                                                                                    | Music     | 00:02:28 | 2.27 MB  | 2019-01-08    |              |   |
| _   |                     |   |             | J                    | た Fal (たいらわい) ユー・・・・・・・・・・・・・・・・・・・・・・・・・・・・・・・・・・・・                                                                                                    |                                                                                                    | Music     | 00:03:55 | 3.59 MB  | 2019-01-08    | ê.           |   |
|     | File                |   |             | 1                    |                                                                                                    | <unkno< th=""><th>Music</th><th>00:00:01</th><th>29.35 KB</th><th>2019-01-08</th><th>ê.</th><th></th></unkno<> | Music     | 00:00:01 | 29.35 KB | 2019-01-08    | ê.           |   |
| ¢,  | Backup &<br>restore |   |             | 5                    | R                                                                                                    | 35 m /w                                                                                                    | Music     | 00:04:10 | 3.82 MB  | 2019-01-08    | ÷            |   |
| 4   | One-click           |   |             | 1                    |                                                                                                    |                                                                                                    | Music     | 00:03:30 | 3.21 MB  | 2019-01-08    | ÷.           |   |
| 2   | clone               |   |             |                      | Handoute Call                                                                                                    | zunknowns                                                                                                    | Dingtonos | 00-00-05 | 7% 67 VD | 2010 01 00    |              |   |
|     |                     |   | 5           | 00:00                | 0/00:00                                                                                                    | M                                                                                                    |           |          |          |               | <b>(</b> ) — |   |

- a. **Import**: Import songs from a specified PC path by click "Import" button.
- b. **Export**: Select song(s), and then click "Export" button and select a PC path. The selected song(s) will be exported to the specified path.

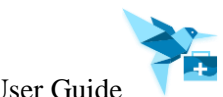

- c. **Delete**: Select song(s), then click "Delete" button to delete selected one(s).
- d. Search: Input keywords to search the name of song from the list.
- e. **Sort**: You can sort the song list by clicking on the column names: "Name", "Artist", "Album", "Duration", "Size" or "Modified date".
- f. Select All: You can use it to select all song(s) from the list.
- g. Set as Ringtone: Click "Set as Ringtone" button to set the song as "Call", "Notification" or "Alarm" ringtone.
- Play: Double-click song to play the song and drag progress bar to change the progress. And drag volume-progress to adjust volume. Click ≤ icon to switch to play previous song. Click > icon to switch to play next song. Click > icon to stop play song.

#### 5.1.5 Videos Management

Click "Videos" icon to enter the videos management page.

| 1 Home           | Videos (65)     Album (7)       a     b     c       ⊠ Import     ⊠ Export     ⊡ Delete     C Refresh | g        | d<br>≔ ⊟     | e<br>  Search C  |
|------------------|----------------------------------------------------------------------------------------------------|----------|--------------|------------------|
|                  | f 🗆 Name                                                                                             | Duration | Size Type    | Modified date    |
| Apps             | VID_20180101_212229838                                                                               | 00:00:06 | 13.62 MB MP4 | 2019-01-09 02:57 |
| Pictures         | VID_20180101_211731324                                                                               | 00:00:09 | 19.94 MB MP4 | 2019-01-09 02:57 |
| Songs            | □ VID_20180101_211513753                                                                             | 00:00:07 | 16.16 MB MP4 | 2019-01-09 02:56 |
| • • • • • • •    | □ VID_20180101_211838573                                                                             | 00:00:10 | 22.29 MB MP4 | 2019-01-09 02:56 |
| , ( Videos       | □ <b>VID_20180101_212327449</b>                                                                      | 00:00:07 | 16.52 MB MP4 | 2019-01-09 02:56 |
| Contacts         | □ VID_20180101_211421032                                                                             | 00:00:02 | 6.61 MB MP4  | 2019-01-09 02:56 |
|                  | VID_20180101_212051223                                                                               | 00:00:07 | 15.62 MB MP4 | 2019-01-09 02:56 |
| File             | VID_20180101_212021380                                                                               | 00:00:06 | 14.88 MB MP4 | 2019-01-09 02:56 |
| Backup & restore | □ VID_20180101_212131700                                                                             | 00:00:05 | 11.1 MB MP4  | 2019-01-09 02:56 |
| One-click        | □ VID_20180101_211757715                                                                             | 00:00:08 | 18.69 MB MP4 | 2019-01-09 02:56 |
| clone            | VID_20180101_211453570                                                                               | 00:00:06 | 14.04 MB MP4 | 2019-01-09 02:56 |
|                  |                                                                                                    |          |              |                  |

- a. **Import**: Import video file(s) from a specified PC path by click "Import" button.
- b. **Export**: Select video, and then click "Export" and select export path. The selected video will be exported to export path.
- c. **Delete**: Select video, then click "Delete" to delete selected video.
- d. View: Video supports two view modes: Grid and List. Click ≡ icon to switch to list mode, click sicon to switch to grid mode.
- e. **Search**: Input keywords to search video.
- f. Select All: Video supports select-all video function.
- g. **Sort**: Video supports sort function on list mode. You can sort them by "Name", "Duration", "Size", "Type" or "Modified date".

#### 5.1.6 Contacts Management

Click "Contacts" icon to enter the contacts management page.

| 🔒 Home              |    | Contacts (4168)<br>a<br>& Add contact | b c<br>≚ Import ⊠ Export û [ | d e<br>Delete C Refresh | <mark>f</mark><br>∣ Search | Q |
|---------------------|----|---------------------------------------|------------------------------|-------------------------|----------------------------|---|
|                     |    | ≡ Group                               | < Name                       | Number                  | g                          | × |
| ∎∓ Apps             | h  | + All                                 | • 🔼 A                        | 123456789               | A                          |   |
| Picture             | s  | 444444444444444471<br>Coworkers       | B54 □ 🚬 A                    | 123456789               |                            |   |
| Songs               |    | rffffff                               | □ 👤 A                        | 123456789               |                            |   |
| J J Jongs           |    | Ungrouped                             | □ <b>2</b> A                 | 123456789               | 0: 123456789               |   |
| . Videos            |    |                                       | • 👤 A                        | 123456789               |                            |   |
| 💶 Contac            | ts |                                       | □ <b>2</b> A                 | 123456789               |                            |   |
|                     | -  |                                       | 🗆 🔼 A                        | 123456789               |                            |   |
| File File           |    |                                       | - <b>2</b> A                 | 123456789               |                            |   |
| F Backup<br>restore | &  |                                       | • 👤 A                        | 123456789               |                            |   |
| One-cli             | ck |                                       | □ <b>2</b> A                 | 123456789               |                            |   |
| clone               |    |                                       | 🗆 👤 A                        | 123456789               |                            |   |
|                     |    |                                       |                              | 107/56700               |                            |   |

- a. Add Contact: Add new contact by click "Add Contact" icon.
- b. Import: Import contact from PC path by click "Import" icon.
- c. **Export**: Select contact, and then click "Export" and select export path. The selected video will be exported to export path.
- d. **Delete**: Select contact, then click "Delete" to delete selected contact.
- e. **Refresh**: When adding or deleting contact on Device/ Rescue and Smart Assistant Client, click "Refresh" icon, it will display new contacts list.
- f. Search: Input keywords to search contact.
- g. **Edit**: Double click a contact, and then the contact detail information will be displayed at right of page. Click the "Edit" to edit the details of the contact.
- h. Add Group: Click "+" icon to add new contact's group on Group list.

#### 5.1.7 File Management

Click "File" icon to enter the file management page. It will display PC's file at above and the device's internal storage file at below. Double-click the folder to open the folder.

You can input words in Search box to search file or folder.

|                           | My Computer         |            |                        |                  |             |                     |   |
|---------------------------|---------------------|------------|------------------------|------------------|-------------|---------------------|---|
| Home                      |                     |            | So back C Refresh C:∖  |                  |             | ← Search            | С |
|                           | $\Xi$ Computer      | $\uparrow$ | Name                   | Size             | Туре        | Modified date       |   |
| + Apps                    | > C:                |            | \$Recycle.Bin          |                  | File folder | 2021-01-08 16:59:51 |   |
| Pictures                  | > D:<br>> Favorites |            | 🖿 C7AJdoujkK           |                  | File folder | 2021-05-26 21:53:45 |   |
| Songs                     |                     |            | 🖿 DbPath               |                  | File folder | 2021-02-25 11:37:17 |   |
| Jongs                     |                     |            | 🖿 Dell                 |                  | File folder | 2021-03-05 16:42:58 |   |
| Videos                    |                     |            | Documents and Settings |                  | File folder | 2021-01-08 13:37:24 |   |
| Contacts                  | My Device           |            | So back C Refresh /sto | orage/emulated/0 |             | ← Search            | ( |
|                           | i≣ Device           | $\uparrow$ | Name                   | Size             | Туре        | Modified date       |   |
| File                      | > Internal storage  |            | 🖿 Alarms               |                  | File folder | 2018-06-19 19:38:07 |   |
| Backup & restore          |                     |            | alt_autocycle          |                  | File folder | 2018-06-19 19:38:35 |   |
| One-click                 |                     |            | Config                 |                  | File folder | 2018-08-05 16:48:15 |   |
| <ul> <li>cione</li> </ul> |                     |            | 🖿 crash                |                  | File folder | 2018-06-21 19:55:19 |   |
|                           |                     |            | > DCIM                 |                  | File felder | 2010 00 17 06-71-10 |   |

#### 5.1.8 Backup & restore

Connect one device to Client by USB cable. **Backup**:

| 🔒 Home             |                                           |                                   |
|--------------------|-------------------------------------------|-----------------------------------|
| + Apps             |                                           |                                   |
| Pictures           |                                           |                                   |
| <b>J</b> Songs     | Contacts (4168) () ▼ Pictures (1803) () ▼ | ✓ Songs (140) () ▼ Videos (65) () |
| . Videos           | Location: C\ProgramData\LMSA\Backup       | <u>Change</u> <u>Open</u>         |
| Contacts           | Notes:                                    |                                   |
| File               |                                           |                                   |
| Estore Backup &    | Encrypt backup                            |                                   |
| One-click<br>clone | Баскир                                    |                                   |

- a. Click Backup icon and select Contacts, Pictures, Songs or Videos icon, and then click Backup button to backup.
- b. Click Change icon to change the save path for backup file.
- c. Click Open icon to enter the save path.
- d. Check "Encrypt backup" option, you can set the backup file's password.

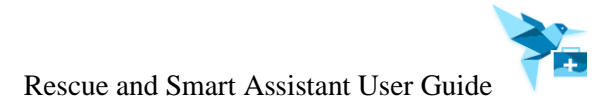

#### **Restore**:

Click "Restore" icon, and then it will enter Restore page. It will display the backup file's Model Name, Size, Backup date and Notes.

|                     | Model Name          | Size      | Backup date         | Notes d             |
|---------------------|---------------------|-----------|---------------------|---------------------|
| Apps                | Lenovo TB-8704F     | 10.56 KB  | 2021-05-26 14:19:26 |                     |
| Pictures            | Lenovo TB-8704F     | 10.56 KB  | 2021-05-26 14:19:21 |                     |
| Songs               | Lenovo TB-8704F     | 6.85 MB   | 2021-05-26 13:58:29 |                     |
|                     | motorola one vision | 99.51 MB  | 2021-05-17 11:29:23 |                     |
| Videos              | moto g(10)          | 12.20 MB  | 2021-05-14 10:26:56 | 2021-05-17 11:29:23 |
| Contacts            | motorola one vision | 550.11 KB | 2021-05-08 14:31:27 |                     |
| File                | motorola one vision | 90.91 MB  | 2021-05-08 11:41:35 | 1234                |
| Backup &<br>restore |                     |           | Restore             |                     |
| One-click<br>clone  |                     |           |                     |                     |

- a. Click "Import" icon to import backup file.
- b. Select backup file and click "Extract" icon to extract the backup file, and then import them one by one.
- c. Select backup file and click "Delete" icon to delete the backup file.
- d. Click "Model name", "Size", "Backup date" or "Notes" to sort by backup file.

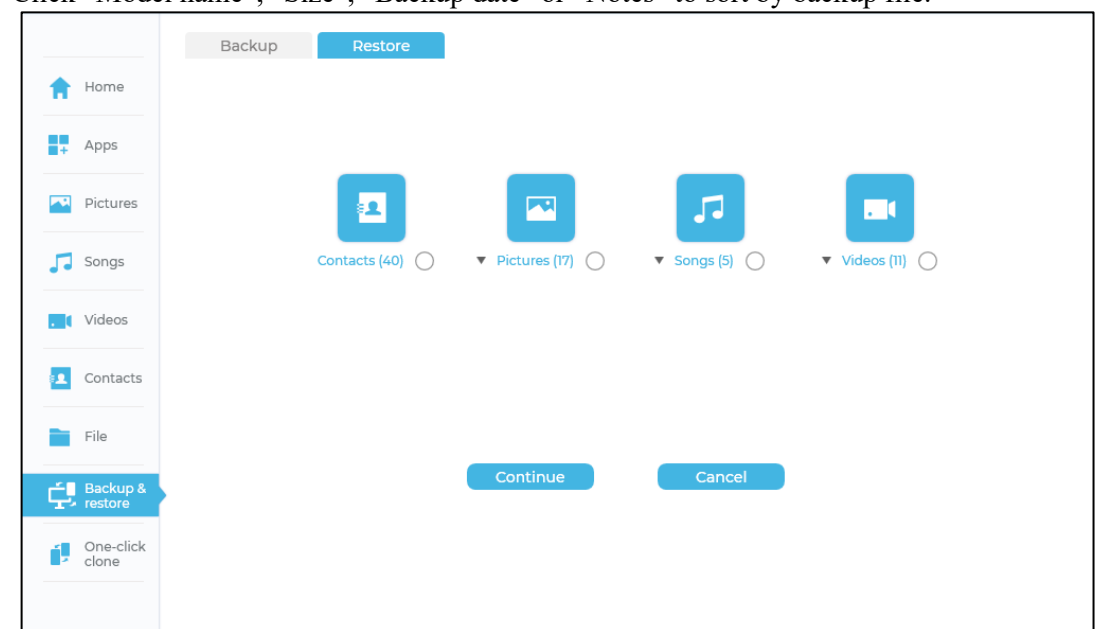

e. Select a backup file, then click "Restore" button to enter detail restore page. And then select needed restore item and click "Continue" to restore.

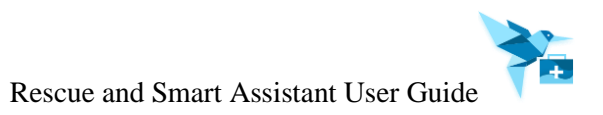

Restore completed, the following page will appear:

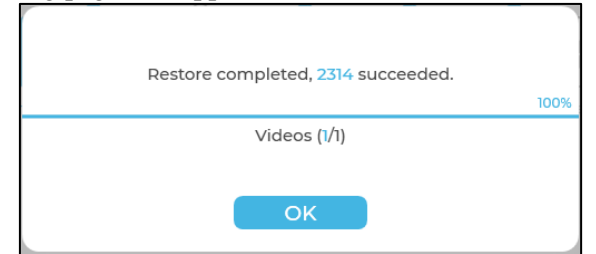

#### 5.1.9 One-click clone

Connect two devices to Client, then click One-click clone option, it will enter One-click clone page. Select the older device as "From" device, new device as "To" device.

|                  | From: moto g[10)  | •        |              | To: moto g(6) play 🔻 |
|------------------|-------------------|----------|--------------|----------------------|
| 🔒 Home           |                   |          |              |                      |
| Apps             |                   | Contacts | 585          |                      |
|                  |                   | Pictures | 34 (93.4 MB) |                      |
| Pictures         |                   | Songs    | 1 (29.4 KB)  |                      |
|                  |                   | ☑ Videos | 1 (3.9 MB)   |                      |
| 5ongs            |                   |          |              |                      |
| , Videos         | SN:<br>N50F4D0103 |          |              | SN:<br>NIAL410075    |
| Contacts         |                   |          |              | Used space: 10.8 GB  |
| File             |                   |          |              |                      |
| Backup & restore |                   |          |              |                      |
| One-click        | •                 |          |              |                      |
|                  |                   |          |              | Next                 |

Select the backup file, then click Next button, the "Transferring" page will be displayed.

| 🔒 Home           | moto g(10)                        | moto g(6) play    |
|------------------|-----------------------------------|-------------------|
| Apps             |                                   |                   |
| Pictures         |                                   |                   |
| 🎵 Songs          |                                   |                   |
| Contacts         | SN:<br>N50E4D0103                 | SN:<br>NIAL410075 |
| File             |                                   |                   |
| Backup & restore |                                   |                   |
|                  | Transferring Pictures (1/34) (3.1 | MB/3.1 MB)        |
| - cione          | Cancel                            |                   |

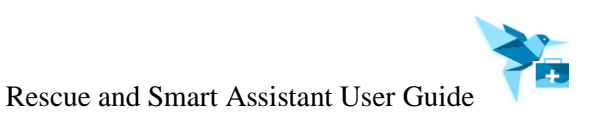

| Home               | Cloning finished! Succeeded: 621, Failed: 0 |             |
|--------------------|---------------------------------------------|-------------|
| Home               | Pictures (34/34)                            | Completed 🗸 |
| Apps               | Songs (1/1)                                 | Completed 🗸 |
|                    | Videos (1/1)                                | Completed 🗸 |
| Pictures           | Contacts (585/585)                          | Completed 🗸 |
| Songs              |                                             |             |
| Videos             |                                             |             |
| Contacts           |                                             |             |
| File               |                                             |             |
| Backup & restore   |                                             |             |
| One-click<br>clone |                                             |             |
|                    | ок                                          |             |

Cloning finished, and then it will enter the result page.

#### 5.2 Rescue

Click the "Rescue" plug-in button:

Rescue

Once loading is completed, the following page will appear:

| []<br>My Device | Rescue | Support                          | کی<br>Toolbox                                                                                       |                                                    |                                                    |                                         | ۰                 | *       | • 4      | • ?    | — c      |   |
|-----------------|--------|----------------------------------|----------------------------------------------------------------------------------------------------|----------------------------------------------------|----------------------------------------------------|-----------------------------------------|-------------------|---------|----------|--------|----------|---|
|                 |        | Ma<br>• Ma<br>• Be<br>• Ch<br>an | Rescue o I<br>ake sure you ha<br>sure the phon<br>eck that your f<br>d unzip the firr<br>one Rescue | utorials<br>e/ tablet i<br>PC has 5G<br>mware file | ified USB is charged<br>B or more<br>e<br>Tablet F | cable<br>to 60% o<br>of space<br>Rescue | r highe<br>to dow | r       |          |        |          |   |
|                 |        |                                  |                                                                                                    |                                                    | R                                                  | escue and                               | Smart As          | sistant | v5.7.0.9 | (Test) | Feedback | k |

#### 5.2.1 Phone Rescue

#### 5.2.1.1 IMEI matching Rescue

Click "Phone Rescue" button, it will show the IMEI detection page. Enter the IMEI number of the device to be rescued in the input box.

|      | Device                                               | ाहूँ।<br>Rescue                               | Support                                          | کی<br>Toolbox  |                             |                              | ۵          | ¥        | ٠        | 2         | ? | - 1    | 0 × |
|------|------------------------------------------------------|-----------------------------------------------|--------------------------------------------------|----------------|-----------------------------|------------------------------|------------|----------|----------|-----------|---|--------|-----|
| O Pł | none                                                 | Tablet                                        |                                                  |                |                             |                              |            |          |          |           |   |        |     |
|      | Before Rescu<br>enter your 15-<br>Please make su     | e can start<br>digit IMEI :<br>ire that the r | , RSA require                                    | es your devic  | e IMEI to m<br>the IMEI nun | atch approp<br>nber entered. | riate fi   | rmwai    | re. Ple  | ease      |   |        |     |
|      | 3                                                    | 10 I                                          |                                                  |                |                             |                              | How to     | <b>x</b> |          | ٩         |   |        |     |
|      |                                                      |                                               |                                                  |                |                             |                              |            |          |          |           |   |        |     |
|      |                                                      |                                               |                                                  |                |                             |                              |            |          |          |           |   |        |     |
|      | Note for advand<br>If you know you<br>RSA can auto m | ced/previous<br>ur device sup<br>natch a firm | : RSA users :<br>oports fastboo<br>ware for vou. | t mode, you ca | in connect th               | ne device direc              | tly via fa | astboot  | t mod    | e.        |   |        |     |
|      |                                                      |                                               |                                                  |                |                             | Rescue an                    | d Smart i  | Assistan | t v6.2.1 | .6 (Test) | F | eedbao | :k  |

Note: In the following two cases, the IMEI matching page will not be displayed:

- A. PC's region is US and RSA Client language is English.
- B. PC's region is China and RSA Client language is China.

Click  $\bigcirc$  to search, it will show the result of matching if it can match a firmware.

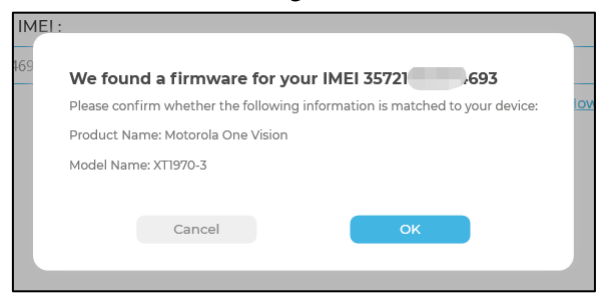

Click "OK" will enter the rescue page, click "Download" button to download the firmware.

|         | Device | ाड्री।<br>Rescue | Support           | کے<br>Toolbox                                                               | <u>ب</u> خ                                                                                                    | • 4         | -        | 0 × |
|---------|--------|------------------|-------------------|-----------------------------------------------------------------------------|----------------------------------------------------------------------------------------------------|-------------|----------|-----|
| 1 Phone |        |                  |                   |                                                                             |                                                                                                    |             |          |     |
|         |        |                  |                   | Product Name:<br>Model Name:<br>IMEI:                                       | Motorola One Vision<br>XT1970-3                                                                                    | (           | Ð        |     |
|         |        |                  | V<br>ra<br>T<br>K | Varning: Make sui<br>emoves all data fr<br>arget firmware:<br>ANE_RETEU_QSA | re target firmware matches your device mod<br>rom device.<br>XS30.62-24-3_subsidy-DEFAULT_regulatory-D<br>Download | el. Flashin | g<br>GB) |     |
|         |        |                  |                   |                                                                             | Rescue and Smart Assistant v6.0.                                                                                   | 1.7 (Test)  | Feedba   | ack |

Downloading the firmware...

|       | Device | ाई<br>Rescue | Support            | کې<br>Toolbox                                                                      | ۵                                                                                                   | *         | ۰.        | <b>a</b> -          | - o × |
|-------|--------|--------------|--------------------|------------------------------------------------------------------------------------|----------------------------------------------------------------------------------------------------|-----------|-----------|---------------------|-------|
| Phone |        |              |                    |                                                                                    |                                                                                                    |           |           |                     |       |
|       | _      |              |                    |                                                                                    |                                                                                                    |           |           |                     |       |
|       |        |              |                    | Product Name:                                                                      | Motorola One Vision                                                                                 |           |           |                     |       |
|       |        |              |                    | Model Name:                                                                        | XT1970-3                                                                                            |           |           |                     |       |
|       | ( 📥    |              |                    | IMEI:                                                                              | 7500101010 / 507                                                                                    |           |           | ß                   |       |
|       |        |              | V<br>rr<br>T.<br>K | Varning: Make sure :<br>emoves all data fror<br>arget firmware:<br>ANE_RETEU_QSAS3 | target firmware matches your devic<br>n device.<br>30.62-24-3_subsidy-DEFAULT_regula<br>Downloading | ∷e mod    | el. Flas  | shing<br>. (1.7 GB) | )     |
|       |        |              |                    |                                                                                    | Rescue and Smart Assista                                                                            | ant v6.0. | 1.7 (Test | ) Feed              | dback |

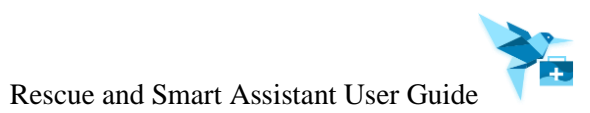

When firmware downloaded, the "Start Rescue" button will be displayed.

|       | Device | ाई ।<br>Rescue | Support            | کی<br>Toolbox                                                                  |                                                                                           | ۵              | *               | ٥                              | 2                | -        | 0 × |
|-------|--------|----------------|--------------------|--------------------------------------------------------------------------------|-------------------------------------------------------------------------------------------|----------------|-----------------|--------------------------------|------------------|----------|-----|
| Phone |        |                |                    |                                                                                |                                                                                           |                |                 |                                |                  |          |     |
| (     | _      |                |                    |                                                                                |                                                                                           |                |                 |                                |                  |          |     |
|       |        |                |                    | Product Name:                                                                  | Motorola One Vision                                                                       |                |                 |                                |                  |          |     |
|       |        |                |                    | Model Name:                                                                    | XT1970-3                                                                                  |                |                 |                                |                  |          |     |
|       |        |                |                    | IMEI:                                                                          |                                                                                           |                |                 |                                | 6                | Ð        |     |
|       |        |                | V<br>re<br>Ti<br>K | Varning: Make sure<br>emoves all data fro<br>arget firmware:<br>ANE_RETEU_QSAS | target firmware matches your<br>m device.<br>30.62-24-3_subsidy-DEFAULT_1<br>Start Rescue | devic<br>egula | e moo<br>tory-E | iel. Fl<br>D <mark>EFAU</mark> | ashing<br>J (1.7 | g<br>GB) |     |
|       |        |                |                    |                                                                                |                                                                                           |                |                 |                                |                  |          |     |
|       |        |                |                    |                                                                                | Rescue and Smart                                                                          | Assista        | int v6.0        | .1.7 (Te                       | st)              | Feedb    | ack |

Click the "Start Rescue" button, it will begin to rescue. The progress bar will appear.

|       | Device | ार्षे<br>Rescue | Support | کے<br>Toolbox     |            |           |         | •       | 2        |    |        |     |  |
|-------|--------|-----------------|---------|-------------------|------------|-----------|---------|---------|----------|----|--------|-----|--|
| Phone |        |                 |         |                   |            |           |         |         |          |    |        |     |  |
|       | _      |                 |         |                   |            |           |         |         |          |    |        |     |  |
|       |        |                 |         | Product Name:     | Motorola   | One Visio | n       |         |          |    |        |     |  |
|       |        |                 |         |                   |            | 74,000    |         |         |          |    | (ii)   |     |  |
|       |        |                 | Makes   | Rescue in process | nnected    | nplug t   | he de   | vice!   |          |    |        |     |  |
|       |        |                 | Make s  |                   | Descuir    | FAULT     | _regu   | latory  |          |    |        |     |  |
|       |        |                 |         |                   | 59%        | )         |         |         |          | ~  |        |     |  |
| _     |        |                 |         |                   | Fastboot   | Flash     |         |         |          | 00 |        |     |  |
|       |        |                 | /       |                   |            |           |         |         |          |    |        |     |  |
|       |        |                 |         |                   |            |           |         |         |          |    |        |     |  |
|       |        |                 |         |                   | Rescue and | d Smart A | ssistan | t v6.2. | I.6 (Tes | t) | Feedba | ack |  |

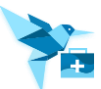

Once the rescue is completed, the following pop-up box will appear. It can be shared to twitter or Facebook.

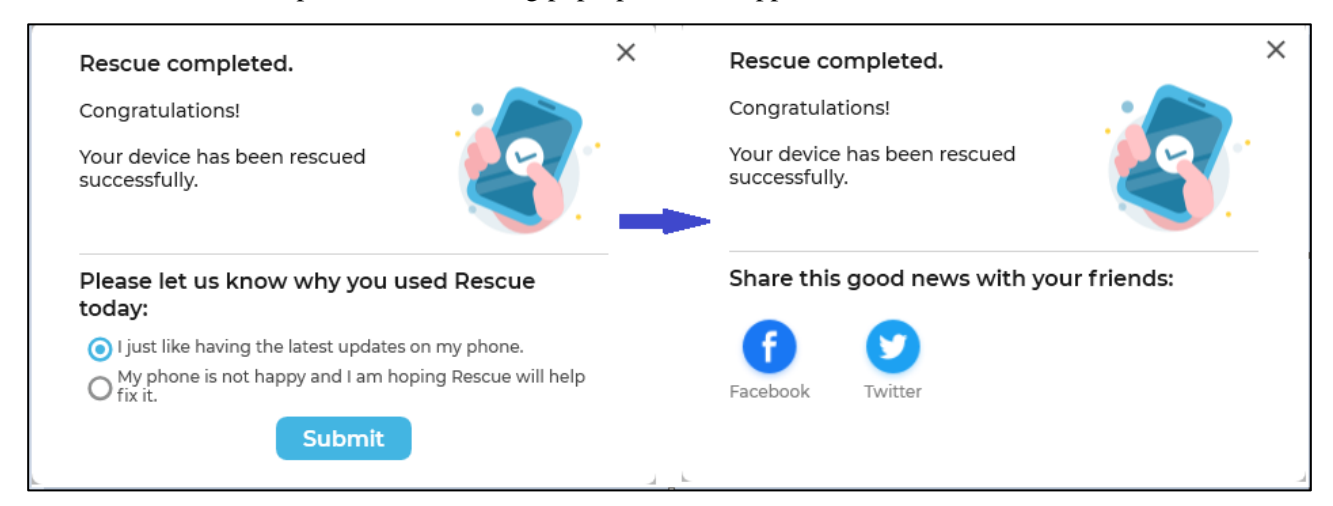

#### 5.2.1.2 Fastboot Mode Rescue

Connect a Fastboot mode device according to the prompt message on Phone rescue page.

| My Device Rescue Support Toolbox                                                                                                    |
|----------------------------------------------------------------------------------------------------|
| Phone     Tablet                                                                                                    |
| Sack → Back                                                                                                    |
| Connect your device to PC with fastboot mode, RSA will get you matched firmware to do rescue.                                              |
| Connect device with fastboot mode, please follow the steps:<br>Step 1. Power off your device.<br>Step 2. Connect the USB cable to the PC   |
| Step 2. Connect the GSB to the Vel.<br>Step 3. Press and hold the volume down key on your device and connect the USB cable to your device. |
| Step 4. Release the volume down key on your device once the green Android is seen on the phone display.                                    |
| Rescue and Smart Assistant v5.7.0.10 (Test) Feedback                                                                                       |

If it is a supported model and there is one matched firmware, a similar display will appear as follow:

|   | Device             | Rescue       | Support            | خ<br>Toolbox                                                                         | ■ ± ¢                                                                                      | 2 0 -                                   | • o × |  |  |  |  |  |  |  |
|---|--------------------|--------------|--------------------|--------------------------------------------------------------------------------------|--------------------------------------------------------------------------------------------|-----------------------------------------|-------|--|--|--|--|--|--|--|
|   |                    |              |                    |                                                                                      |                                                                                            |                                         |       |  |  |  |  |  |  |  |
|   |                    |              |                    | Model Name:                                                                          | XT1970-3                                                                                   |                                         |       |  |  |  |  |  |  |  |
|   |                    |              |                    | Processor:                                                                           | Exynos9609                                                                                 |                                         |       |  |  |  |  |  |  |  |
| ( | $\left( - \right)$ |              |                    | IMEI:                                                                                | 354131100008957                                                                            | æ                                       |       |  |  |  |  |  |  |  |
|   |                    |              |                    | SN:                                                                                  | NR2R450005                                                                                 | ß                                       |       |  |  |  |  |  |  |  |
|   |                    |              |                    | Android version:                                                                     | 10                                                                                         |                                         |       |  |  |  |  |  |  |  |
|   |                    | $\mathbf{i}$ |                    | Current version:                                                                     | QSAS30.62-24-3                                                                             |                                         |       |  |  |  |  |  |  |  |
|   |                    | )            |                    | SIM count:                                                                           | Single                                                                                     |                                         |       |  |  |  |  |  |  |  |
|   |                    |              |                    | Fingerprint:                                                                         | motorola/kane_reteu/kane_sprou<br>QSAS30.62-24-3/c27e84:user/relea                         | kane_sprout:10/<br>14:user/release-keys |       |  |  |  |  |  |  |  |
|   |                    |              |                    | Baseband version:                                                                    | S337AP_KANE_SGCS_QB2735898                                                                 |                                         |       |  |  |  |  |  |  |  |
|   |                    |              |                    | Ro.carrier:                                                                          | retgb                                                                                      |                                         |       |  |  |  |  |  |  |  |
|   |                    |              | V<br>re<br>T.<br>K | Varning: Make sure ta<br>emoves all data from<br>arget firmware:<br>ANE_RETEU_QSAS3( | arget firmware matches your device mo<br>device.<br>2.62-24-3_subsidy-DEFAULT_regulatory-I | del. Flashing<br>DEFAU (1.7 GB)         | 1     |  |  |  |  |  |  |  |
| C |                    |              |                    |                                                                                      | Download 🛓                                                                                 | _                                       |       |  |  |  |  |  |  |  |
|   |                    |              |                    |                                                                                      | Rescue and Smart Assistant v5.8.0                                                          | ).20 (Test) Feed                        | dback |  |  |  |  |  |  |  |

Click "Download" icon to download the firmware. When the firmware download finished, click the "Start Rescue" button to rescue device.

| My Device Rescue | Support           | کی<br>Toolbox                                                                        |                                                                | o 1. 0 -                           | - o × |
|------------------|-------------------|--------------------------------------------------------------------------------------|----------------------------------------------------------------|------------------------------------|-------|
|                  |                   |                                                                                      |                                                                |                                    |       |
|                  |                   | Model Name:                                                                          | XT1970-3                                                       |                                    |       |
|                  |                   | Processor:                                                                           | Exynos9609                                                     |                                    |       |
|                  |                   | IMEI:                                                                                | 354131100008957                                                | (c)                                |       |
|                  |                   | SN:                                                                                  | NR2R450005                                                     |                                    |       |
|                  |                   | Android version:                                                                     | 10                                                             |                                    |       |
|                  |                   | Current version:                                                                     | QSAS30.62-24-3                                                 |                                    |       |
|                  |                   | SIM count:                                                                           | Single                                                         |                                    |       |
|                  |                   | Fingerprint:                                                                         | motorola/kane_reteu/kane_spr<br>QSAS30.62-24-3/c27e84:user/rel | out:10/<br>lease-keys              |       |
|                  |                   | Baseband version:                                                                    | S337AP_KANE_SGCS_QB273589                                      | 98                                 |       |
|                  |                   | Ro.carrier:                                                                          | retgb                                                          |                                    |       |
|                  | V<br>ri<br>T<br>K | Varning: Make sure ta<br>emoves all data from<br>arget firmware:<br>ANE_RETEU_QSAS30 | rget firmware matches your device m<br>device.<br>             | nodel. Flashing<br>y-DEFAU (1.7 GB | )     |
|                  |                   |                                                                                      | Start Rescue                                                   |                                    |       |
|                  |                   |                                                                                      | Rescue and Smart Assistant v5.                                 | .8.0.20 (Test) Fee                 | dback |

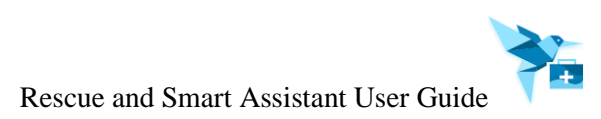

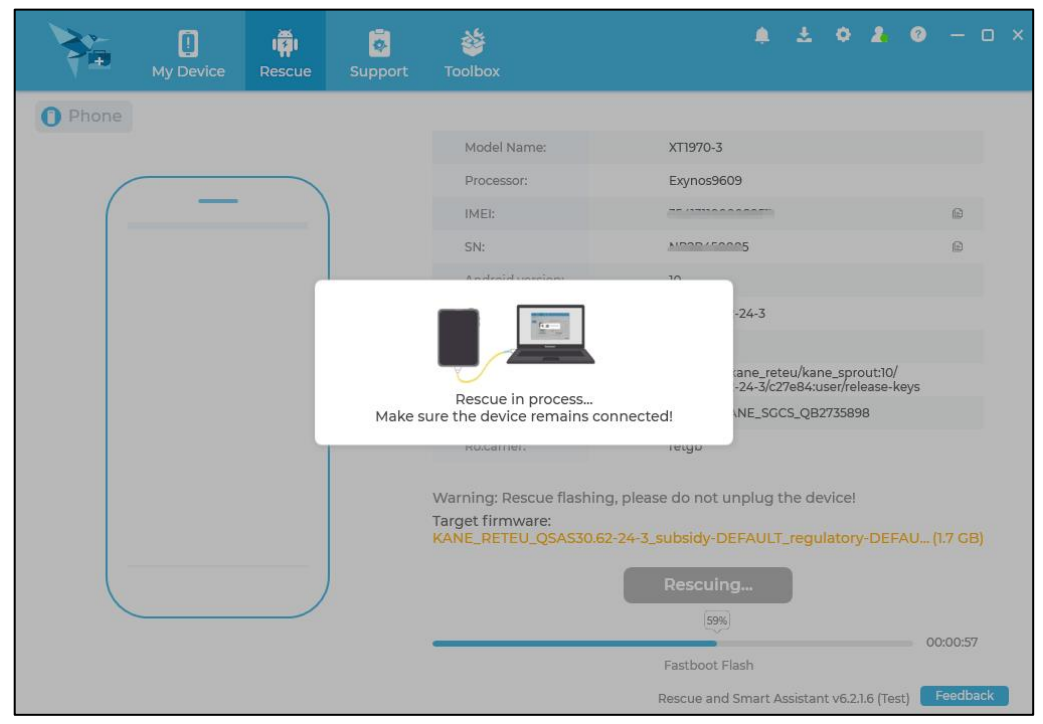

Click "Start Rescue", it will begin to rescue, and the progress bar will appear.

Once the rescue is completed, the following pop-up box will appear. It can be shared to twitter or Facebook.

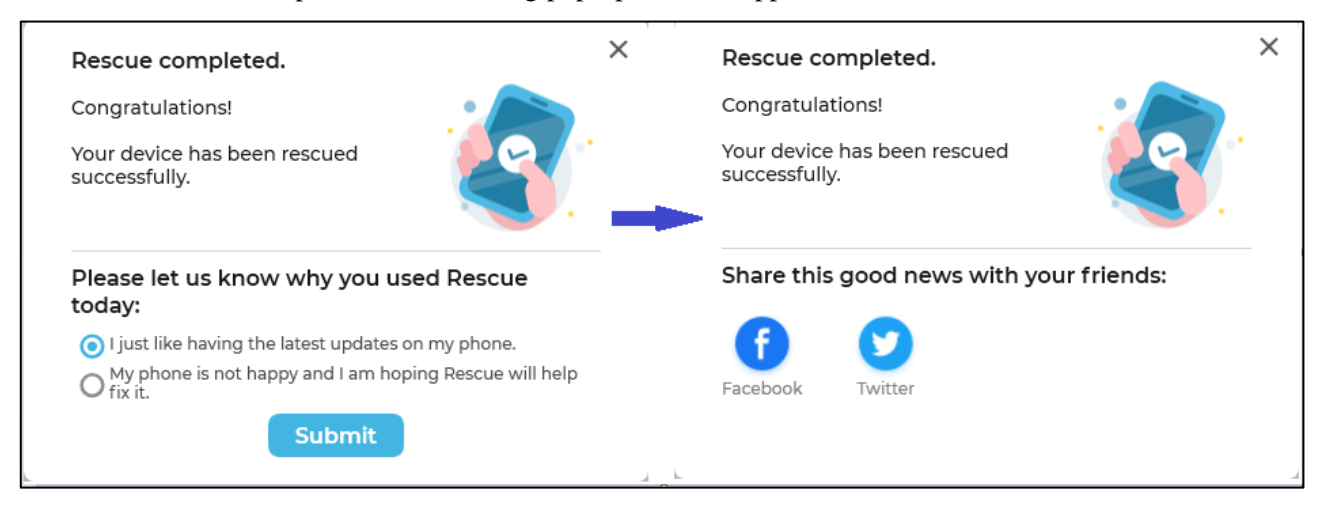

#### 5.2.1.3 Manual selection Rescue

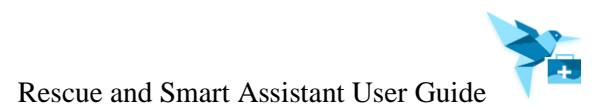

Click "Phone rescue" button, it enters the IMEI input page.

|             | ्रि ।<br>My Device Rescue                                                 | Support                           | کے<br>Toolbox                       |               |                              | Ļ          | £           | ۰ ۽        | – o ×    |
|-------------|---------------------------------------------------------------------------|-----------------------------------|-------------------------------------|---------------|------------------------------|------------|-------------|------------|----------|
| <b>0</b> PI | hone 🖸 Tabl                                                               | et                                |                                     |               |                              |            |             |            |          |
|             | Before Rescue can sta<br>your 15-digit IMEI :<br>Please make sure that th | rt, it is import                  | ant to confirm<br>is the same as tl | which softw   | are your phone<br>r entered. | e need:    | s. Plea     | ase ente   | er       |
|             | please input your IMEI                                                    |                                   |                                     |               |                              |            | •           | ٩          |          |
|             |                                                                           |                                   |                                     |               | How to                       | o find IN  | <u>MEI?</u> |            |          |
|             |                                                                           |                                   |                                     |               |                              |            |             |            |          |
|             |                                                                           |                                   |                                     |               |                              |            |             |            |          |
|             |                                                                           |                                   |                                     |               |                              |            |             |            |          |
|             | Note for advanced/previo<br>If you know your device s                     | us RSA users :<br>upports fastboo | t mode, you car                     | connect the d | evice directly via           | fastboc    | ot moc      | le.        |          |
|             |                                                                           |                                   |                                     |               | Rescue and Smart             | t Assistai | nt v6.0.    | 1.8 (Test) | Feedback |

Click "How to find IMEI" button, it will show the method.

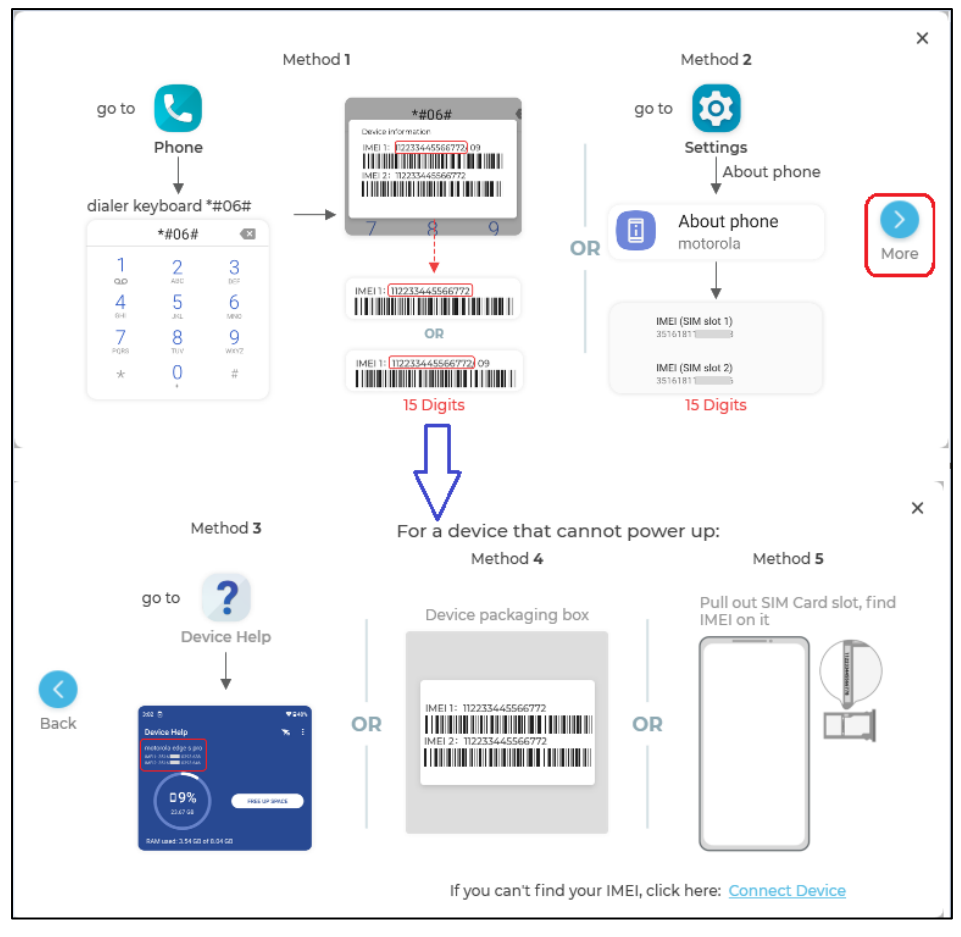

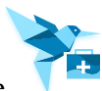

Click "More" --> "Connect Device", it will enter the following page. Then click "Manual Selection", it will enter Phone's Manual selection page.

| Connect your device with fastboot mode, RSA will get you matched firmware to do rescue             | ×          |
|----------------------------------------------------------------------------------------------------|------------|
|                                                                                                    |            |
|                                                                                                    |            |
| RSA will walk you through the steps to connect your device and locate the firmware for your phone. |            |
|                                                                                                    |            |
|                                                                                                    |            |
| Previous Next                                                                                      |            |
| What if my phone does not support fastboot mode? Click here: Manual Select                         | <u>ion</u> |

Enter Manual selection page for the first time and you have registered any device(s), the "You used these devices recently. Would you like to rescue one of these" pop-up box will pop up. Select one device that you want to rescue, Rescue and Smart Assistant client will match the selected device's product name and model name automatically.

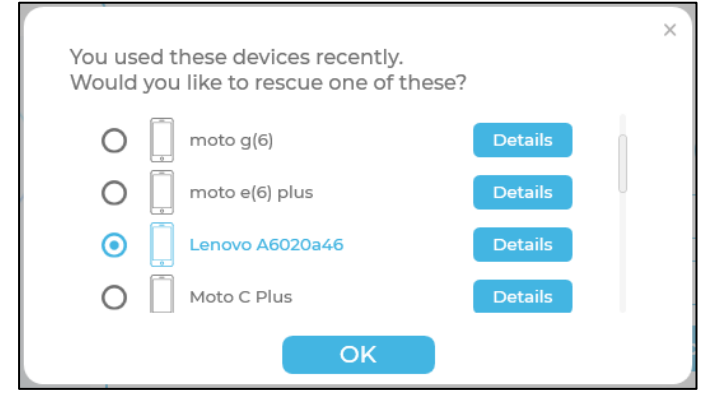

Enter Phone's manual selection page, select product name and model name in "Product Name" and "Model Name" box. If it cannot match the ROM image, input other parameters (eg: HW Code, SIM Count or Country). When match the ROM image, click "Download" icon to download the ROM image.

| My Device                                          | Rescue                                                                                                    | Support                                     | کے<br>Toolbox     | ▲ ○ ▲ ·                                                                                                    | - o ×          |
|----------------------------------------------------|----------------------------------------------------------------------------------------------------|---------------------------------------------|-------------------|----------------------------------------------------------------------------------------------------|----------------|
| Phone                                              | Tablet                                                                                                    |                                             |                   |                                                                                                    |                |
| ➡ Back<br>How to find<br>Model name                | 11:06 Ø<br>Accounts<br>No accounts                                                                                                    |                                             |                   | Select or Input Model Name 🧕 Tutorials                                                                                                    |                |
|                                                    | Accessibility<br>Screen readers, display, in                                                                                          | teraction controls                          |                   | Q Lenovo A6020a46                                                                                                    |                |
|                                                    | Digital Wellbeing & pan<br>Screen time, app timers, b     Google<br>Services & preferences                                            | ntal controls<br>adtime schedules           |                   | India                                                                                                    | •              |
|                                                    | System updates     Update to the latest softw     Rating & feedback                                                                   | Ire                                         |                   | Single                                                                                                    | •              |
| (                                                  | Send suggestions & ratesy     Heig     Hours a Broubleshooting     System     Languages, gestures, time     Mout phone     moto g(20) | xer device<br>topics<br>thankup             |                   | Warning: Make sure target firmware matches your device<br>model. Flashing removes all data from device.<br>Target firmware:<br>A6020a46_USR_S056_1610192000_Q1021101.2_BMAI(1.5 CB) R<br>Download 🛓 | <u>eselect</u> |
| STEPI:<br>On your phone, oj<br>Select the 'Next' b | pen the 'Settings'<br>button below once<br>Previous                                                                                   | -> 'About phone<br>9 you have it op<br>Next | e' screen.<br>en. |                                                                                                    | adbask         |

The "Start Rescue" button will be highlighted after the firmware is downloaded completely.

|                   | ]<br>My Device                                  | ाइँ।<br>Rescue                                                                                                    | Support                                                                                                    | کے<br>Toolbox     | ♠ ± ♦ ♣ – □ ×                                                                                                    |
|-------------------|-------------------------------------------------|----------------------------------------------------------------------------------------------------|----------------------------------------------------------------------------------------------------|-------------------|----------------------------------------------------------------------------------------------------|
| D Pho             | My Device                                       | Rescue  Tablet  Tablet | Support Support esclos contexts esclos contexts esclos context | Toolbox           | Select or Input Model Name  Tutorials  C Lenovo A6020a46  10  India  Single  Warning: Make sure target firmware matches your device model, Flashing removes all data from device.  Target firmware: A6020a46_USR_S056_1610192000_Q1021101.2_BMAI(1.5 CB) Reselect |
| STE<br>On<br>Sele | IPI:<br>your phone, oper<br>ect the 'Next' butt | About phone<br>moto g(20)                                                                                                    | -> 'About phon<br>e you have it op<br>Next                                                                                                    | e' screen.<br>en. | Rescue and Smart Assistant v6.0.1.7 (Test) Feedback                                                                                                    |

\* ធ្វើរ . · E Phone Tablet Select or Input Model Name 0 Tutorial ne up and 8 **-**8 -8 **•** Rescue in process... Make sure the device remains connected! 8 **•** e do not unplug the device! Target firmware: Download Recovery File to Phone STEP1: On your phon open the 'Settings' -> 'About phone' button below once you have it oper Rescue and Smart Assistant v6.2.1.6 (Test) Feedback

Click "Start Rescue" button, it will begin to rescue, and the progress bar will appear:

Once the rescue is completed, the following pop-up box will appear. It can be shared to twitter or Facebook.

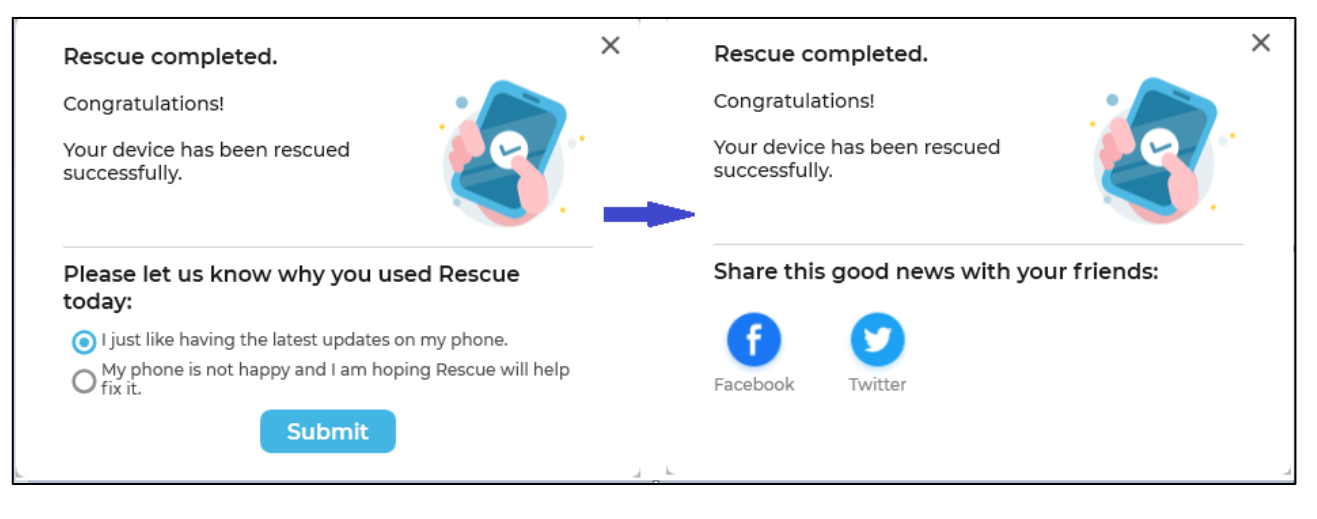

#### **Country Code Setting:**

If the device needs to deploy country code, the following dialog will appear. Follow the prompting message to operate device and set country code.

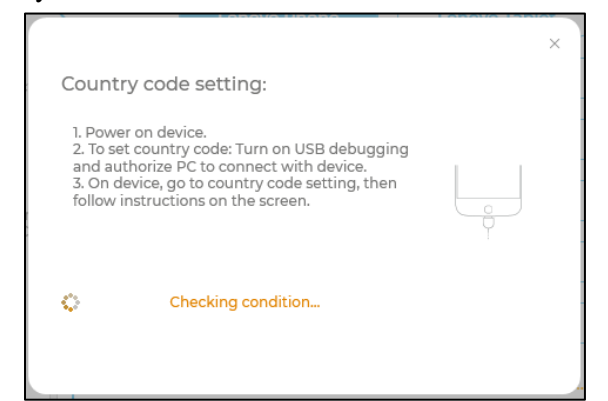

Notice: The device's product name will be listed in the first line after rescued the device. You can click "unpin from top" button to unpin it from top.

| My Device                                                                                                    | ाई।<br>Rescue Su                                                                                                    | 🗟 👋        |                                                                                                    | ۵                              | * 4         | 2      | – o ×       |
|----------------------------------------------------------------------------------------------------|----------------------------------------------------------------------------------------------------|------------|----------------------------------------------------------------------------------------------------|--------------------------------|-------------|--------|-------------|
| Phone                                                                                                    | Tablet                                                                                                    |            |                                                                                                    |                                |             |        |             |
| <ul> <li>⇒ Back</li> <li>Model name</li> <li></li> <li></li></ul> | Commentation     Commentation     C | nds<br>des | Select or Input Model Name<br>Q Model Name, you can input to<br>Lenovo A6020a46<br>XT1952-4<br>XT1970-3<br>L3811<br>Lenovo A1010a20<br>Lenovo A2010-a<br>Lenovo A2016a40<br>Lenovo A2016b30<br>Lenovo A6000<br>Lenovo A6010 | O <u>Tutorials</u><br>o search |             |        | ▲<br>*<br>* |
| Select the 'Next' butt                                                                                                    | revious N                                                                                                    | lext       | Lenovo A6020a40<br>Lenovo A6020a41<br>Rescue and                                                                                                    | Smart Assista                  | nt v6.0.1.7 | (Test) | Feedback    |

#### 5.2.2 Tablet Rescue

5.2.2.1 SN matching Rescue

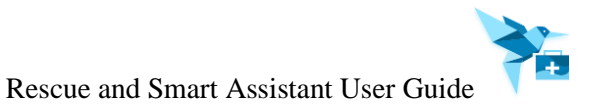

Click "Tablet Rescue" button, it will show the SN detection page. Enter the SN number of the device to be rescued in the input box.

| ₹₽.                  | U<br>My Device                                                                                                    | Rescue                                                                                                    | 😍<br>Support                                                                           | Toolbox                                                                          |                                                                   | -                                                            | ~ • /                                                                      |                 |
|----------------------|----------------------------------------------------------------------------------------------------|----------------------------------------------------------------------------------------------------|----------------------------------------------------------------------------------------|----------------------------------------------------------------------------------|-------------------------------------------------------------------|--------------------------------------------------------------|----------------------------------------------------------------------------|-----------------|
| <b>O</b> P           | hone                                                                                                    | Tablet                                                                                                    |                                                                                        |                                                                                  |                                                                   |                                                              |                                                                            |                 |
|                      | Before Rescu<br>your Serial N<br>Please make su<br>Please input                                                             | ue can start,<br>umber (SN c<br>ure that the re<br>your SN                                                | RSA requir<br>or S/N):<br>escue device                                                 | res your tablet Si                                                               | to match appro                                                    | opriate firm<br>d.<br><u>How tr</u>                          | ware. Please                                                               | e enter         |
|                      |                                                                                                    |                                                                                                    |                                                                                        |                                                                                  |                                                                   |                                                              |                                                                            |                 |
|                      | The tablet s<br>Note for advan<br>If you know ho<br>RSA can auto r                                                          | old in Chineso<br>ced/previous<br>w to turn on l<br>natch a firmw                                         | e mainland is<br>RSA users :<br>USB debug n<br>vare for you.                           | s not supported cu<br>node, you can con                                          | rently. Forcing res                                               | cue these de<br>ectly via debu                               | evices will be r<br>ugging mode.                                           | isky.           |
|                      | • The tablet s<br>Note for advan<br>If you know ho<br>RSA can auto r                                                        | old in Chinese<br>ced/previous<br>w to turn on I<br>natch a firmw                                         | e mainland is<br>RSA users :<br>USB debug n<br>vare for you.                           | s not supported cu<br>node, you can con                                          | rently. Forcing res                                               | cue these de<br>ectly via debu<br>ue and Smart A             | vices will be r<br>ugging mode.<br>Assistant v6.2.1.6                      | isky.           |
| rch,                 | • The tablet s<br>Note for advan<br>If you know ho<br>RSA can auto r<br>it will sho                                         | old in Chinese<br>ced/previous<br>w to turn on to<br>natch a firmw                                        | e mainland is<br>RSA users :<br>USB debug n<br>vare for you.                           | s not supported cu<br>node, you can con<br>matching if                           | rently. Forcing res<br>ect the device dire<br>Resc<br>it can matc | cue these de<br>ectly via debu<br>ue and Smart A<br>h a firm | vices will be r<br>ugging mode.<br>Assistant v6.2.1.6<br>Ware.             | isky.<br>(Test) |
| urch,                | • The tablet s<br>Note for advan<br>If you know ho<br>RSA can auto r<br>it will sho                                         | old in Chiness<br>ced/previous<br>w to turn on t<br>natch a firmw<br>w the re                             | e mainland is<br>RSA users :<br>USB debug n<br>vare for you.                           | s not supported cu<br>node, you can con<br>matching if                           | rently. Forcing res<br>ect the device dire<br>Resc<br>it can matc | cue these de<br>ectly via debu<br>ue and Smart A<br>h a firm | vices will be r<br>ugging mode.<br>Assistant v6.2.1.6<br>Ware.             | isky.           |
| urch,<br>F<br>y      | • The tablet s<br>Note for advan<br>If you know ho<br>RSA can auto r<br>it will sho<br>four SN<br>Please con<br>rour device | old in Chiness<br>ced/previous<br>w to turn on t<br>natch a firmw<br>w the re<br>is is in                 | e mainland is<br>RSA users :<br>USB debug n<br>vare for you.                           | s not supported cu<br>node, you can con<br>matching if<br>he followin            | rently. Forcing res<br>ect the device dire<br>Resc<br>it can matc | cue these de<br>ectly via debu<br>ue and Smart A<br>h a firm | vices will be r<br>ugging mode.<br>Assistant v6.2.1.6<br>Ware.             | isky.<br>(Test) |
| arch,<br>F<br>y<br>F | • The tablet s<br>Note for advan<br>If you know ho<br>RSA can auto r<br>it will sho<br>Your SN<br>Please con<br>your device | old in Chiness<br>ced/previous<br>w to turn on t<br>natch a firmw<br>w the re<br>is is i<br>firm wh<br>e: | e mainland is<br>RSA users :<br>USB debug n<br>vare for you.<br>esult of n<br>mether t | s not supported cu<br>node, you can con<br>matching if<br>he followin<br>3-8505X | rently. Forcing res<br>ect the device dire<br>Resc<br>it can matc | cue these de<br>ectly via debu<br>ue and Smart /<br>h a firm | vices will be r<br>ugging mode.<br>Assistant v6.2.1.6<br>ware.<br>atched t | isky.<br>(Test) |

Click

Click "OK" will enter the rescue page, click "Download" button to download the firmware.

|        | My Device | ।<br>Rescue | Support | کې<br>Toolbox                               |                                         | ۰      | ¥       | ۰         | 2       |         | o × |
|--------|-----------|-------------|---------|---------------------------------------------|-----------------------------------------|--------|---------|-----------|---------|---------|-----|
| Tablet |           |             |         |                                             |                                         |        |         |           |         |         |     |
|        |           | -           |         |                                             |                                         |        |         |           |         |         |     |
|        |           |             |         | Product Name:                               | Lenovo TB-8505X                         |        |         |           |         |         |     |
|        |           |             |         | Model Name:                                 | Lenovo TB-8505X                         |        |         |           |         |         |     |
|        |           |             |         | SN:                                         | HA1.                                    |        |         |           |         | Ē       |     |
|        |           |             |         | Warning: Make sure<br>removes all data fror | target firmware matches yo<br>n device. | our de | evice n | nodel     | . Flash | ning    |     |
|        |           |             |         | Target firmware:<br>TB-8505X_S300021_2      | 01015_BMP.zip                           |        |         |           |         | (1.9 GE | 5)  |
|        |           |             |         |                                             | Download 🛓                              |        |         |           |         |         |     |
|        |           |             |         |                                             |                                         |        |         |           |         |         |     |
|        |           |             |         |                                             |                                         |        |         |           |         |         |     |
|        |           |             |         |                                             |                                         |        |         |           |         |         |     |
|        |           |             |         |                                             | Rescue and Smart                        | Assist | ant v6. | I.1.7 (Te | est)    | Feedb   | ack |

Downloading the firmware...

|        | Device | Rescue | Support | کو<br>Toolbox                                                                           | . ♦                                                                             | ♦ 💄 – 🗆 ×           |
|--------|--------|--------|---------|-----------------------------------------------------------------------------------------|---------------------------------------------------------------------------------|---------------------|
| Tablet |        |        |         |                                                                                         |                                                                                 |                     |
|        |        |        |         | Product Name:<br>Model Name:                                                            | Lenovo TB-8505X<br>Lenovo TB-8505X                                              | ٩                   |
|        |        |        |         | Warning: Make sure t<br>removes all data from<br>Target firmware:<br>TB-8505X_S300021_2 | arget firmware matches your device m<br>device.<br>D1015_BMP.zip<br>Downloading | (1.9 GB)            |
|        |        |        |         |                                                                                         | Rescue and Smart Assistant v6.1                                                 | 1.7 (Test) Feedback |

When firmware downloaded, the "Start Rescue" button will be displayed.

|        | []<br>My Device | ाई<br>Rescue | Support | کو<br>Toolbox                                 |                                        | ۰       | ¥       | ٠        | 2        |        | o × |
|--------|-----------------|--------------|---------|-----------------------------------------------|----------------------------------------|---------|---------|----------|----------|--------|-----|
| Tablet |                 |              |         |                                               |                                        |         |         |          |          |        |     |
|        |                 |              |         |                                               |                                        |         |         |          |          |        |     |
|        |                 |              |         | Product Name:                                 | Lenovo TB-8505X                        |         |         |          |          |        |     |
|        |                 |              |         | Model Name:                                   | Lenovo TB-8505X                        |         |         |          |          |        |     |
|        |                 |              |         | SN:                                           | HA1                                    |         |         |          |          | ß      |     |
|        |                 |              |         | Warning: Make sure t<br>removes all data from | arget firmware matches yo<br>1 device. | ur de   | vice n  | nodel.   | . Flashi | ing    |     |
|        |                 |              |         | Target firmware:<br>TB-8505X_S300021_20       | 01015_BMP.zip                          |         |         |          | (1       | I.9 GB | )   |
|        |                 |              |         |                                               | Start Rescue                           |         |         |          |          |        |     |
|        |                 |              |         |                                               |                                        |         |         |          |          |        |     |
|        |                 |              |         |                                               |                                        |         |         |          |          |        |     |
|        |                 |              |         |                                               |                                        |         |         |          |          |        |     |
|        |                 |              |         |                                               |                                        |         |         |          | _        |        |     |
|        |                 |              |         |                                               | Rescue and Smart A                     | Assista | nt v6.1 | .1.7 (Te | st) 🔽 F  | eedba  | ck  |

Click the "Start Rescue" button, it will begin to rescue. The progress bar will appear.

|          | ()<br>My Device | ाई।<br>Rescue | Support | کے<br>Toolbox                                   |              | ۰                      |         | ٥       | 2        |       |             |     |  |
|----------|-----------------|---------------|---------|-------------------------------------------------|--------------|------------------------|---------|---------|----------|-------|-------------|-----|--|
| C Tablet |                 |               |         | Product Name:                                   | Lenovo TB-   | -8505X                 |         |         |          |       |             |     |  |
|          |                 |               | Make s  | Rescue in process<br>ure the device remains con | nected!      | .8505X<br>/<br>nplug t | he de   | vice!   |          |       | ₽<br>1.9 GB |     |  |
|          |                 |               |         | ( <u>33%)</u><br>C                              | Rescuing     | g                      | ing     |         |          | 00    | 0:01:00     |     |  |
|          |                 |               |         |                                                 | Rescue and S | Smart A                | ssistan | t v6.2. | 1.6 (Tes | it) 🔳 | Feedba      | ack |  |

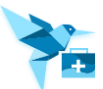

Once the rescue is completed, the following pop-up box will appear. It can be shared to twitter or Facebook.

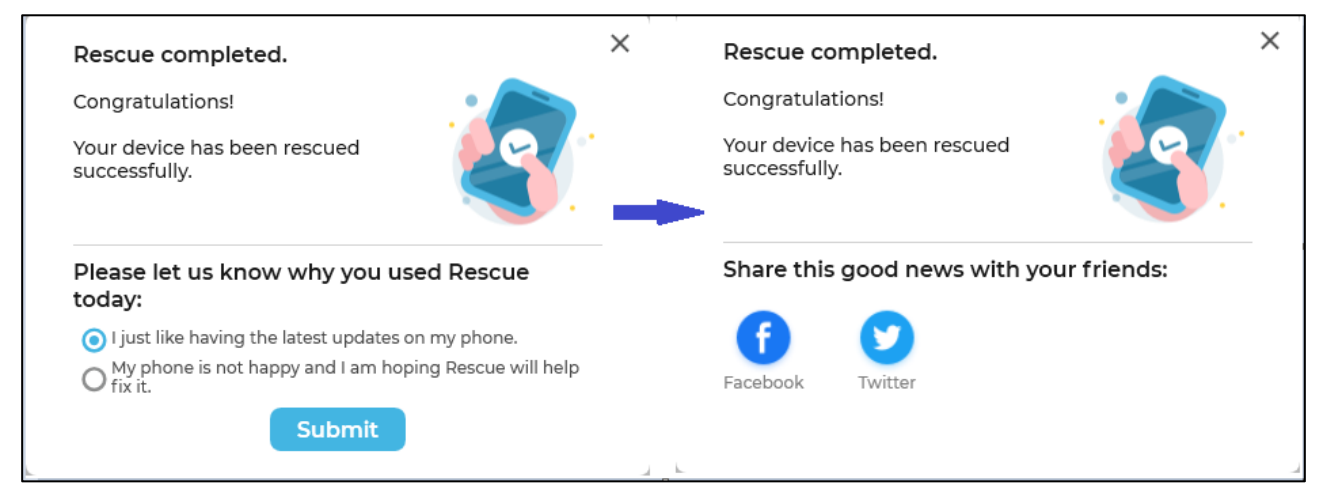

#### 5.2.2.2 USB Debugging Mode Rescue

Power on your device, enable "USB debugging" on device. Enter any page of rescue except for phone's manually selecting the page. Connect your tablet via USB cable, if it is a supported model and there is one matched ROM available, a similar display will appear as follow. You can click download icon to download firmware.

|   | Device | ानू<br>Rescue | Support           | Service Service Servic | . ♦                                                                                                 | o 2                      | - o × |
|---|--------|---------------|-------------------|----------------------------------------------------------------------------------------------------|----------------------------------------------------------------------------------------------------|--------------------------|-------|
|   |        |               |                   |                                                                                                    |                                                                                                    |                          |       |
| ( |        |               |                   | Model Name:                                                                                                    | Lenovo TB-8704F                                                                                     |                          |       |
|   |        |               |                   | Battery:                                                                                                    | 77% 🔳                                                                                               |                          |       |
|   |        |               |                   | Processor:                                                                                                    | 8 core 2.016 Ghz                                                                                    |                          |       |
|   |        |               |                   | SN:                                                                                                    | HGADETXS                                                                                            | Ē                        |       |
|   |        |               |                   | Internal storage:                                                                                                    | 8.15 GB free of 16.00 GB                                                                            |                          |       |
|   |        |               |                   | Android version:                                                                                                    | 7.1.1                                                                                               |                          |       |
|   | $\sim$ |               |                   | Current version:                                                                                                    | TB-8704F_S000036_180502_ROW                                                                         |                          |       |
|   |        |               | V<br>rd<br>T<br>T | Varning: Make sure t<br>emoves all data fron<br>arget firmware:<br>B-8704F_USR_S000                                                                                                    | arget firmware matches your device mod<br>n device.<br>036_180502642_Q1241_ROW_GB.zip<br>Download Ł | lel. Flashing<br>(2.7 GB | )     |
|   |        |               |                   |                                                                                                    | Rescue and Smart Assistant v5.7.0                                                                   | .10 (Test) Fee           | dback |

When the firmware download finished, you can click the "Start Rescue" button to rescue device.

| N N | I<br>Iy Device | ।<br>Rescue | Support          | کی<br>Toolbox                                                                       |                                                                                                    | · ? -                            |       |
|-----|----------------|-------------|------------------|-------------------------------------------------------------------------------------|----------------------------------------------------------------------------------------------------|----------------------------------|-------|
|     |                |             |                  |                                                                                     |                                                                                                    |                                  |       |
|     |                |             |                  | Model Name:                                                                         | Lenovo TB-8704F                                                                                            |                                  |       |
|     |                |             |                  | Battery:                                                                            | 3% 🗁                                                                                                    |                                  |       |
|     |                |             |                  | Processor:                                                                          | 8 core 2.016 Ghz                                                                                           |                                  |       |
|     |                |             |                  | SN:                                                                                 | HGADETXS                                                                                                   | (c)                              |       |
|     |                |             |                  | Internal storage:                                                                   | 8.15 GB free of 16.00 GB                                                                                   |                                  |       |
|     |                |             |                  | Android version:                                                                    | 7.1.1                                                                                                    |                                  |       |
|     | $\smile$       |             |                  | Current version:                                                                    | TB-8704F_S000036_180502_ROW                                                                                |                                  |       |
|     |                |             | v<br>r<br>T<br>T | Varning: Make sure t<br>emoves all data fron<br>arget firmware:<br>B-8704F_USR_S000 | arget firmware matches your device model. I<br>n device.<br>036_180502642_Q1241_ROW_GB.zip<br>Start Rescue | <sup>-l</sup> ashing<br>(2.7 GB) |       |
|     |                |             |                  |                                                                                     |                                                                                                    |                                  | lback |

Disconnect your device and connect the device according to the prompting message, the flashing will begin and then the progress bar will appear as follows:

|          | I<br>My Device | ाझि।<br>Rescue | Support | کے<br>Toolbox                               |                   | ¢         |         | ٥       | 2        |       |        | o x |
|----------|----------------|----------------|---------|---------------------------------------------|-------------------|-----------|---------|---------|----------|-------|--------|-----|
| 🔁 Tablet |                |                |         |                                             |                   |           |         |         |          |       |        |     |
|          |                |                |         | Model Name:                                 | Lenovo T          | B-8704F   |         |         |          |       |        |     |
|          |                | <u> </u>       |         | Battery:                                    | 75% 🔲             |           |         |         |          |       |        |     |
|          | Ð              | 9.             |         | Processor:                                  | 8 core 2.0        | 016 Ghz   |         |         |          |       |        |     |
|          |                |                |         |                                             |                   | 5         |         |         |          |       | æ      |     |
|          |                |                |         |                                             |                   | e of 16.0 | 0 GB    |         |          |       |        |     |
|          |                |                |         |                                             |                   |           |         |         |          |       |        |     |
|          | Ľ              |                | Make s  | Rescue in process<br>ure the device remains | connected!        | S00003    | 6_18050 | 02_RC   | W        |       |        |     |
|          |                |                |         | Warning: Rescue flashi                      | ng, please do not | unplug t  | he de   | vice!   |          |       |        |     |
|          |                |                |         | Target firmware:<br>TB-8704F_USR_S0000      | 36_180502642_Q12  | 41_ROW    |         | ip      |          |       | .7 GB  |     |
|          |                |                |         |                                             |                   |           |         |         |          |       |        |     |
|          | -              |                | •       |                                             | Rescuir           | ng        |         |         |          |       |        |     |
|          |                |                |         |                                             |                   | 67%       |         |         |          | 00    | :00:52 |     |
|          |                |                |         |                                             | Firmware fl       | ashing    |         |         |          |       |        |     |
|          |                |                |         |                                             |                   |           |         |         |          |       |        |     |
|          |                |                |         |                                             | Rescue and        | d Smart A | ssistan | t v6.2. | 1.6 (Tes | st) F | eedba  | ack |

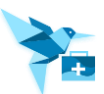

Once the rescue is completed, the following pop-up box will appear. It can be shared to twitter or Facebook.

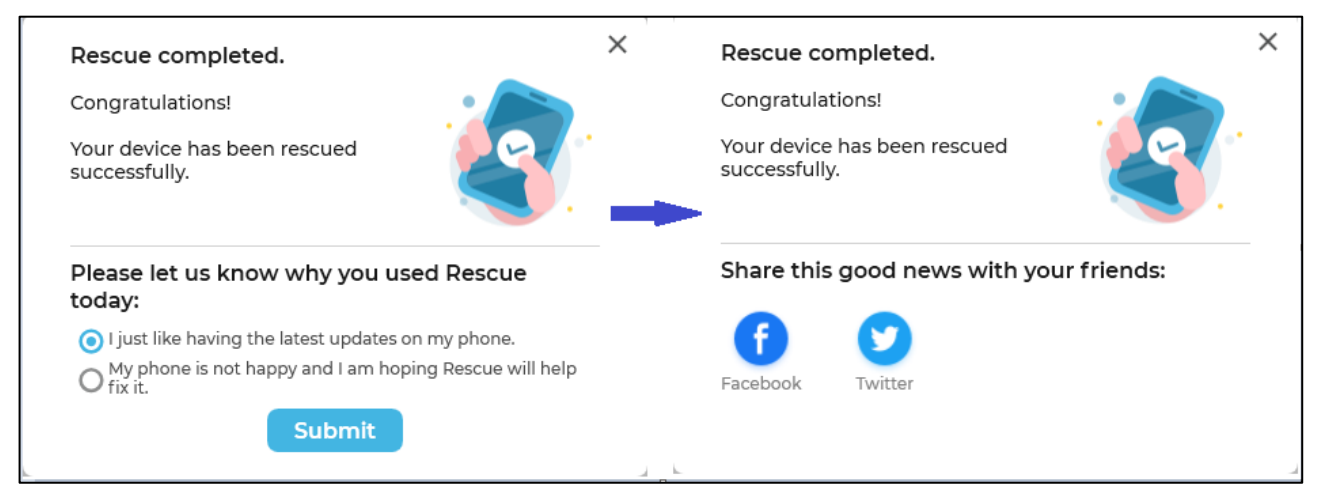

#### 5.2.2.3 Manual selection rescue

The rescue step is similar with the manual selection rescue of phone rescue. The specific content is in 5.2.1.3.

#### 5.3 Support

Click the "Support" plug-in button.

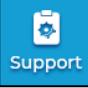

Select category(Lenovo Phones, Lenovo Tablets or Moto Phones), there are four functions: Tips, Forum, Moli \Leno and Warranty.

# **5.3.1 Tips** Click the "Tips" button:

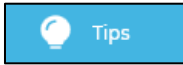

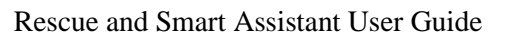

Tips Online shows How-tos & Solutions for Lenovo and Moto devices according to user's selection. For example: Lenovo Tablets is selected, once loading is completed, the following page will be appeared. You can re-select category to view moto phones or Lenovo Phones' tips.

|                | []<br>My Device | Rescue                       | Support      | کے<br>Toolbox       | . ± ≎ 2                                    | – o ×    |
|----------------|-----------------|------------------------------|--------------|---------------------|--------------------------------------------|----------|
| Lenovo Tablets |                 | 6 C                          |              |                     |                                            |          |
| 🕐 Tips         |                 |                              |              |                     |                                            |          |
| Forum          |                 |                              |              |                     |                                            |          |
| 🔀 Warranty     |                 |                              |              |                     |                                            |          |
| 📩 Lena         |                 | Search By Pi<br>Need help? F | ind solution | e<br>s for your pro | duct.                                      | Q        |
|                |                 |                              | Lenovo       | o Tablets           | Registered Devices                         |          |
|                |                 | Please sele                  | ect          |                     |                                            | •        |
|                |                 |                              |              |                     |                                            |          |
|                |                 |                              |              |                     |                                            |          |
|                |                 |                              |              |                     |                                            |          |
|                |                 |                              |              |                     | Rescue and Smart Assistant v5.6.0.9 (Test) | Feedback |

It will display the Lenovo Tablet and Registered Device buttons. There are two ways to find product's solution.

- Click Lenovo Tablets or Registered button, and then select sub-series and product. It will enter the product solution page automatically.
- If you know your product name, you can input product name to search product's solution on "Search By Product Name" input box. And if you connect one device, the connecting device will be displayed on "Search By Product Name" input box.

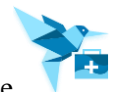

After inputting solution title and then click search icon, it will search the related solution information.

|                                                                               | smartphone     |
|-------------------------------------------------------------------------------|----------------|
| Search By Solution Title                                                      | Q              |
| Top 10 newest solutions of total 156                                          | Sort By Newest |
| FAQ for Lenovo SmartPhone Products                                            | 2015-07-02     |
| How to manage app - Smartphone/Tablet                                         | 2017-12-07     |
| How to set custom ringtone - Smartphone                                       | 2017-11-27     |
| How to use Lenovo Moto Smart Assistant - Smartphone with Android System       | 2018-02-23     |
| How to Locate a Repair Center or Service Provider                             | 2017-10-18     |
| Lenovo Moto Smart Assistant released for Android System - Smartphone          | 2018-01-09     |
| WiFi is disconnected when the screen is turned off - Smartphone               | 2017-11-17     |
| How to rescue your device via Lenovo MOTO Smart Assistant - Smartphone        | 2018-09-25     |
| Introduction on SIM cards (Mini-SIM, Micro SIM, Nano SIM) - Smartphone/Tablet | 2017-10-16     |
| Is Lenovo 700 Ultraportable Bluetooth speaker support web site audio player?  | 2019-03-11     |

Click the link to view the solution details page.

| $\langle \rangle$ | ≙ ¢                        |                       |                        |                                                  |                                     |                             |          |
|-------------------|----------------------------|-----------------------|------------------------|--------------------------------------------------|-------------------------------------|-----------------------------|----------|
| L                 | SHOP                       | SUPPORT               | COMMUNITY              |                                                  | <b>Q</b>   =                        | • • •                       | ^        |
|                   | Product<br>Home            | Drivers &<br>Software | How-tos &<br>Solutions | Documentation Diagnostics Warranty &<br>Repair → | Parts &<br>Accessories <del>-</del> | Contact <b>≡</b><br>Us More |          |
| Hov<br>sma        | v to p<br>artpho           | perform<br>ones       | n Hard Re              | set - Lenovo VIBE B, C,                          | K series                            |                             |          |
| Desc              |                            | )                     | orm Hard Poset on      |                                                  |                                     |                             |          |
| Appli             | icable                     | Brands                | onn nard neset on      |                                                  |                                     |                             | Feedback |
| •                 | VIBE B<br>VIBE C<br>VIBE K |                       |                        |                                                  |                                     | Back to to                  | p        |

**5.3.2 Forum** Click the "Forum" button:

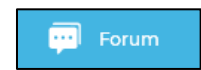

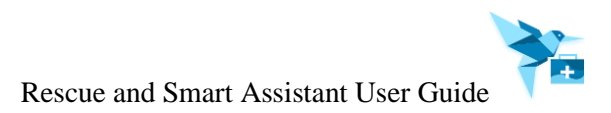

#### For Example:

Lenovo Tablets category is selected, the following page will be appeared:

| < > 🖒 C                                                      |                            |                                    |
|--------------------------------------------------------------|----------------------------|------------------------------------|
|                                                              | DAD                        | 🔒 Iniciar sesión Inglés 💌 🖍        |
| Foros Base de Conocimientos Bl                               | ogs                        | Bu Categoría - Q                   |
|                                                              |                            | 1<br>79 Miembros / 2640 Visitantes |
| English Community > Lenovo Phones                            |                            | <b>\$</b>                          |
| Lenovo Phones<br>Anuncios                                    |                            | Community Guidelines               |
| Welcome to Lenovo's<br>Peer-to-Peer Discussion<br>Community! | Android Upgrade<br>Roadmap | before posting.                    |

#### 5.3.3 Moli/Lena

Click the "Moli" button:

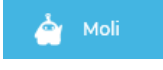

#### For Example:

Moto Phones category is selected, once loading is completed, the following page will be appeared. You can get the help via communicating with Motorola Support.

| renvo | Moli – Motorola Support Virtual Agent                                                                                           | Ô      |      |
|-------|----------------------------------------------------------------------------------------------------|--------|------|
|       | $\bigcirc$                                                                                                    |        | FAQs |
|       | Hello there. I'm Moli, your virtual agent. How may I help you today?                                                            |        |      |
|       |                                                                                                    | mobile |      |
|       | I think you are experiencing this issue: "Mobile Hotspot Issue".<br>Don't worry, I will be glad to assist you with this matter. |        |      |
|       | What's your phone model (for example "Moto G5 Plus" or "Moto Z2 Play")?                                                         |        |      |
|       | Go to Settings > About phone > Model or Settings > System > About phone > Model. Or check your phone's retail package.          |        |      |
|       |                                                                                                    |        |      |
|       | Type hereeg. How to connect to wifi                                                                                             | Send   |      |

#### 5.3.4 Warranty

```
Click the "Warranty" button:
```

🛛 🔀 🛛 Warranty

Once loading is completed, the following page will be appeared. There are two way to check your device's warranty:

- The connecting devices and registered devices' SN will be listed on input box. Click the drop-down list, select one of SN, and then check
- Input SN/IMEI on input box and then click \_\_\_\_\_\_ icon to check.

|             | ()<br>My Device | ाई।<br>Rescue   | Support       | کے<br>Toolbox            |                             | <u>ب</u> | • 2          | - o ×    |
|-------------|-----------------|-----------------|---------------|--------------------------|-----------------------------|----------|--------------|----------|
| MOTO Phones |                 |                 |               |                          |                             |          |              |          |
| 🥥 Tips      |                 |                 |               |                          |                             |          |              |          |
| 🐖 Forum     |                 |                 | 0             |                          |                             |          |              |          |
| 🔀 Warranty  |                 |                 |               |                          |                             |          |              |          |
| 👌 Moli      |                 | Looku<br>Search | by serial num | nty<br>nber or select on | e of the registered devices |          | Q            |          |
|             |                 | 7               |               | MZVZV0+V                 |                             |          |              |          |
|             |                 | 7-100-          |               |                          |                             |          |              |          |
|             |                 | 7               |               | UI5b                     |                             |          |              |          |
|             |                 | 2               | 40010-        | 10                       |                             |          |              |          |
|             |                 | Н_~~            | UUIL LUIUIU   |                          |                             |          |              |          |
|             |                 | F 1             |               |                          |                             |          |              |          |
|             |                 | H/* ^ ¬         |               | - TO OFOF                |                             |          |              |          |
|             |                 | Heve            | NETVE LODOW   | TD 070%E                 |                             | U        |              |          |
|             |                 | H.J.C.          | JOIGS LONG    | //U3F                    |                             |          |              |          |
|             |                 | FINA 70         | 0// NILL - NA | ius                      |                             | i :      | i.0.9 (Test) | Feedback |

Checking successful, it will display the device's warranty. If checking failed, it will display "No products match that query."

### 5.4 Toolbox

Click the "Toolbox" lug-in button:

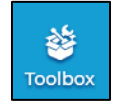

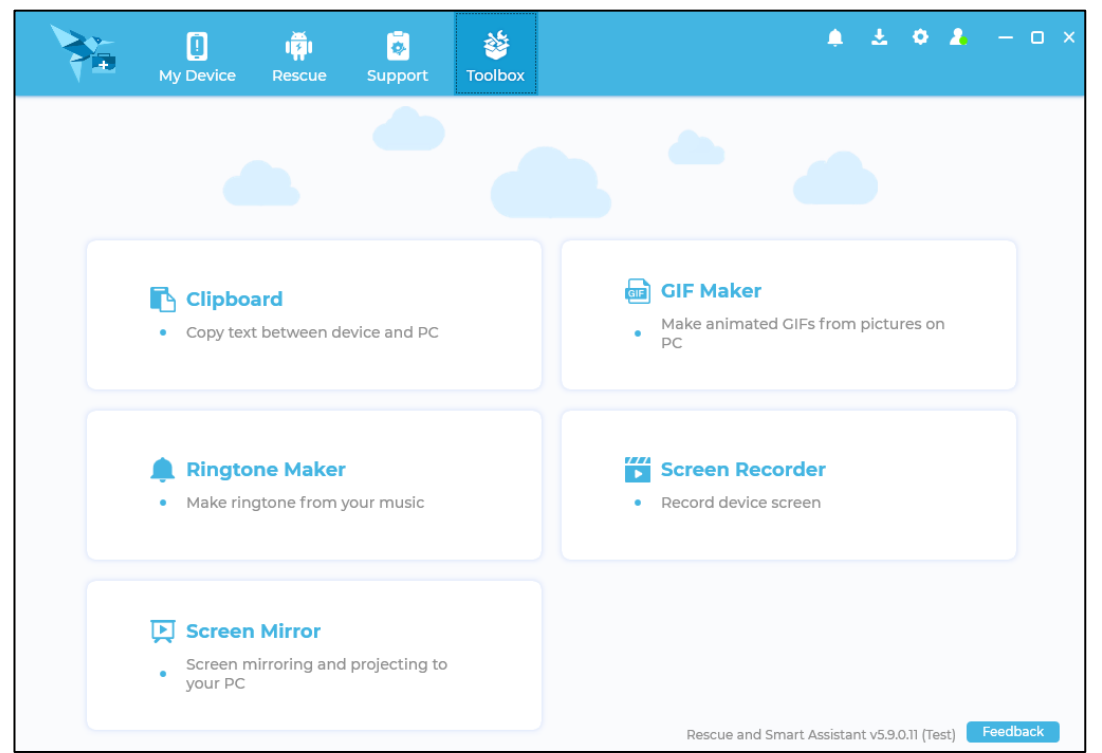

There are four functions: Clipboard, GIF Maker, Ringtone Maker and Screen Recorder.

#### 5.4.1 Clipboard

Click "Clipboard" to enter "Clipboard" page. Copy texts from/to phone to/from PC.

| Coj            | py to device clipboard              | Paste from         | device clipboard |
|----------------|-------------------------------------|--------------------|------------------|
| Clipboard o    | content                             | (iii - )           |                  |
| (Clipboard sup | ports only text. To transfer files, | use Manage files.) |                  |
|                |                                     |                    |                  |
|                |                                     |                    |                  |
|                |                                     |                    |                  |
|                |                                     |                    |                  |
|                |                                     |                    |                  |
|                |                                     |                    |                  |
|                |                                     |                    |                  |
|                |                                     |                    |                  |
|                |                                     |                    |                  |
|                |                                     |                    |                  |

**Clipboard to phone:** Enter "Clipboard" page, copy texts on PC, the texts will paste to clipboard on "Clipboard" page. And click "Clipboard to phone". The texts will to phone's clipboard. **Clipboard from phone:** Copy texts on phone, and then click the "Clipboard from phone", the phone's texts will to "Clipboard" page.

#### 5.4.2 GIF Maker

Click "GIF Maker" to enter "GIF Maker" page. It supports to make gifs from picture in PC.

| GIF Maker                                   |                                                      | × |
|---------------------------------------------|------------------------------------------------------|---|
|                                             | Photos to GIF                                        |   |
|                                             | Adda                                                 |   |
|                                             | JPG, PNG, JPEG, and BMP image formats are supported. |   |
| Output size: X b                            |                                                      |   |
| Frame rate: 4 💠 fps c                       |                                                      |   |
| Save to:<br>C:\Program Files (x86)\Rescue d |                                                      |   |
|                                             | Create CIF                                           |   |

- a. Click "Add" to add picture.
- b. Modify the "Output Size" to set the gif's size.
- c. Modify "Frame Rate" to set the gif's frame rate.
- d. Modify the "Save to" to set the gif's save path.

Move the mouse over the picture. It will appear the "Delete" and "Edit" icon.

|                               | Photos to GIF |     |
|-------------------------------|---------------|-----|
|                               |               | Add |
| Output size: 200 X 200        |               |     |
| Frame rate: 4 💠 fps           |               |     |
| Save to:                      |               |     |
| C:\Program Files (x86)\Rescue | ***           |     |

Click the "Delete" icon to delete the picture.

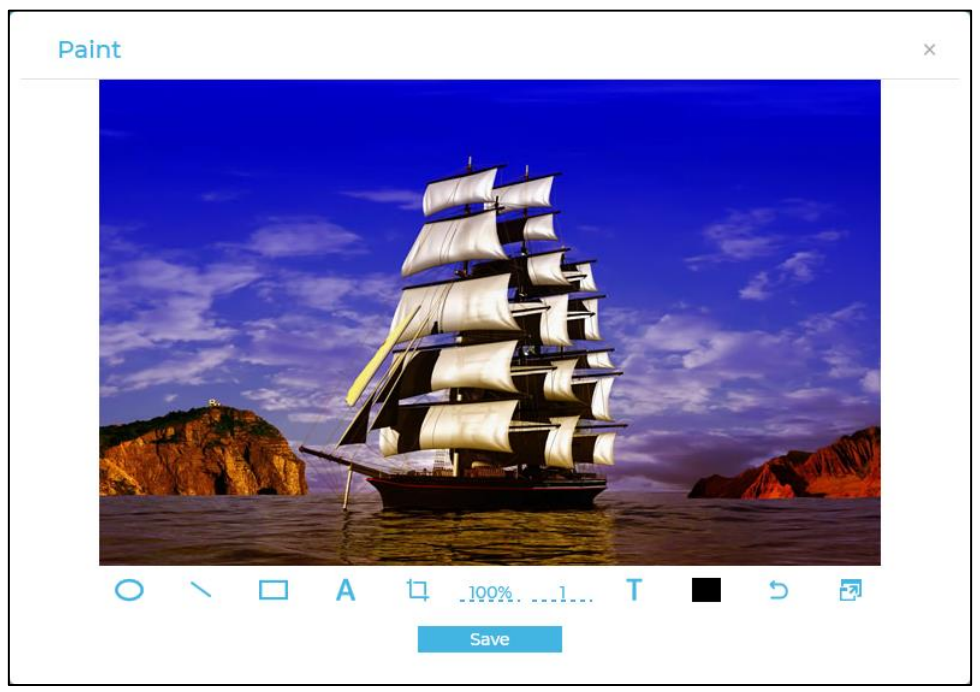

Click the "Edit" icon to enter Edit page. You can edit the picture and save it.

After adding the pictures, and then move the mouse to the preview area, the play icon will appear. Click play button to preview the GIF.

|                                                                   | Photos to GIF |     |
|-------------------------------------------------------------------|---------------|-----|
|                                                                   |               | Add |
| Output size:     200     X     200       Frame rate:     4 \$ fps |               |     |
| Save to:<br>C:\Program Files (x86)\Rescue                         |               |     |

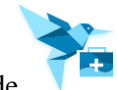

Click "Create GIF" button after adding pictures, it will be creating gif. The created gif will save to "Save to" the storage path.

|                       | ×    |
|-----------------------|------|
| Creating animated GIF |      |
|                       | 100% |
|                       |      |
|                       |      |

#### 5.4.3 Ringtone Maker

Click "Ringtone Maker" to enter "Ringtone Maker" page. It supports to make ringtone from your music. If you need to make ringtone, please follow the steps as below.

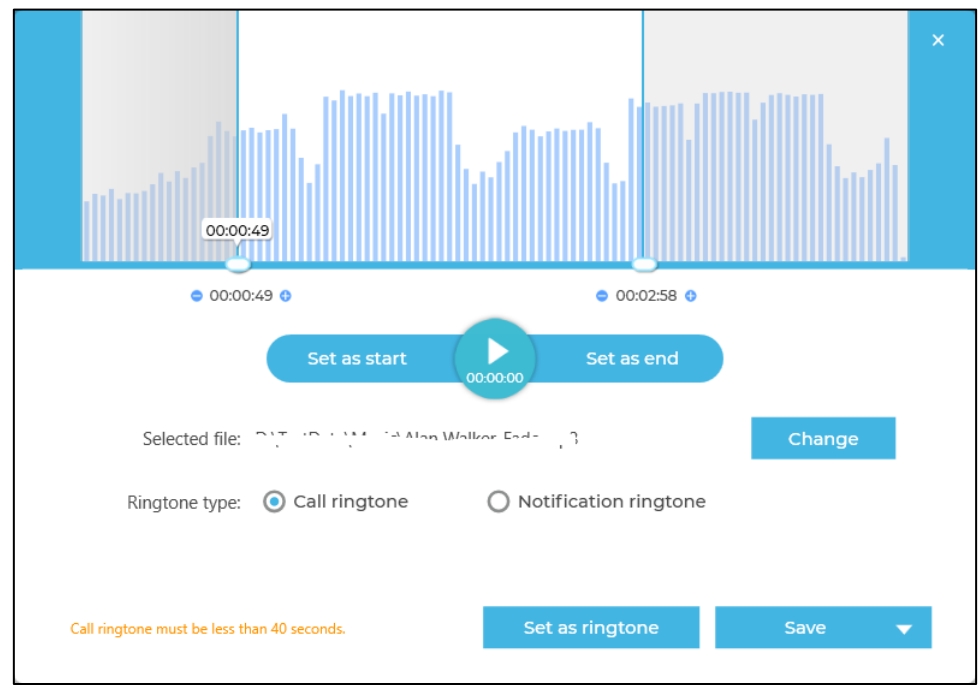

- 1) Click "Modify" button to select PC's music.
- 2) Move the "start point" and "end point", and then click "Play" icon to listen to the music.
- 3) Click the "Call ringtone" or "Notification ringtone" to set ringtone type.
- 4) Click "Fade in" and "Fade out" to set sound mode.
- 5) Finally, connected device, and then click "Set as Ringtone" to set the music as device ringtone ("Call ringtone" or "Notification ringtone"). Or click "Save", and then save the music to PC or save the music to phone.

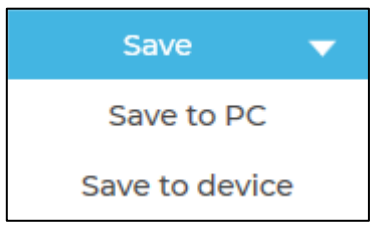

#### 5.4.4 Screen Recorder

Click "Screen Recorder" to enter "Screen Recorder" page. It supports to record screen of your phone as video. Connect device, the following page will be appeared. It supports two functions: Screen Recorder and Recording video management.

| Screen Recorder                                                   | a b<br>Export in Delete ( | <b>c</b><br>ී Refresh   | ×<br>d<br>i= :::       |
|-------------------------------------------------------------------|---------------------------|-------------------------|------------------------|
| Seveen Decender                                                   | e 🗌 Name                  | Duration Size           | Modified date <b>f</b> |
| Click the button to<br>enable screen recording<br>on your device. | Capture_20200416          | 5_143344 00:00:16 7.5MB | 2020-04-16 14:34:03    |

#### **Record Screen of Mobile Assistant APP:**

Connect your device to client by USB cable, and then click "Recording" icon, the following page will be appeared on your device.

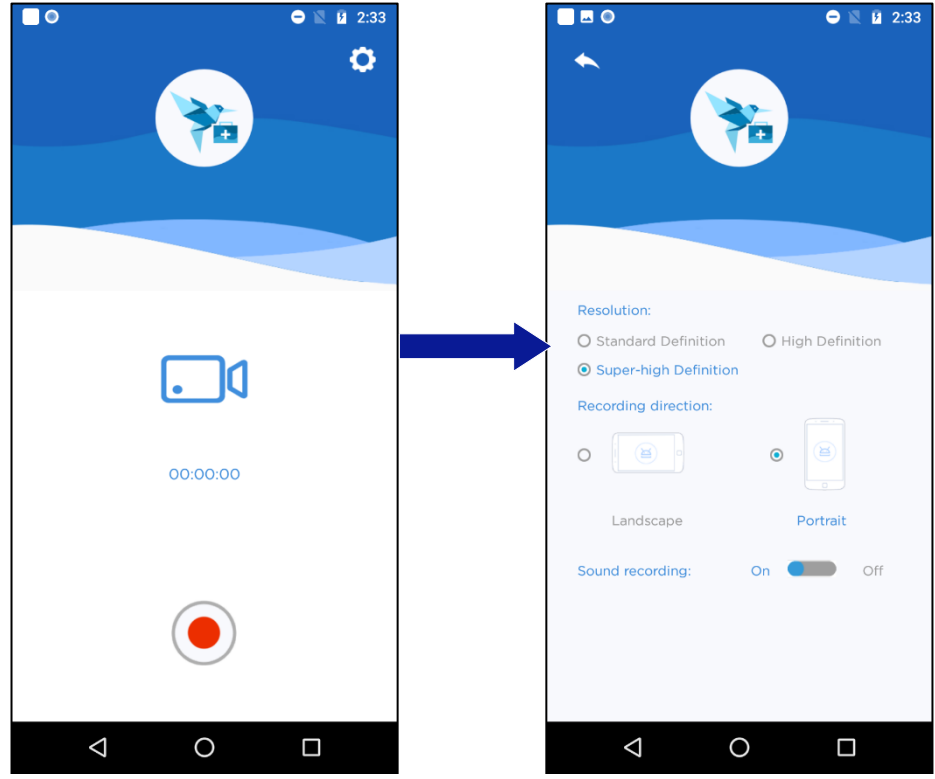

Click "Setting" icon at right top of page, it will enter setting page. You can set Resolution, recording direction and sound recording.

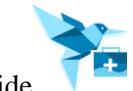

Click "Recording" button, it begins to record screen. You can pause or stop recording screen by those two ways as follow:

OU:00:06 Difference of the second second sec

٢

00:00:13

#### Video Management:

•

•

- a. Export: Select recording video, and then click "Export" and select export path. The selected video will be exported to export path.
- b. Delete: Select recording video, then click "Delete" to delete selected video.
- c. Refresh: After recording video or delete recording video on device, click "Refresh" and loading latest video.
- d. View: It supports two view modes: Grid and List. Click <sup>i≡</sup> icon to switch to list mode, click <sup>i≡</sup> icon to switch to grid mode.
- e. Select All: Select all recording videos.
- f. Sort: Video supports sort function on list mode. You can sort them by "Name", "Duration", "Size" or "Modified date".

# 6 Feedback

Click Feedback on right bottom, you can enter feedback page. Submit your feedback, your feedback will be returned to Lenovo.

| The following questions will help us to understand your issue and solve your pain po<br>Which functions are you using?<br>O Rescue O Other<br>Comments: Share with us anything that you want to when using Rescue and Smart A<br>like question, issue, or advice | nt.      |
|----------------------------------------------------------------------------------------------------|----------|
| Comments: Share with us anything that you want to when using Rescue and Smart A<br>like question, issue, or advice                                                                                                    | sistant. |
|                                                                                                    |          |
| Attach device information<br>If your feedback is not related to the following device information, uncheck it.<br>SN: HB0833TE IMEI 1: 867802020026952 IMEI 2: 867802020026960<br>Model Name: Lenovo A7010a48                                                     |          |
| Upload logs                                                                                                    |          |
| Tick this option to upload application logs for analysis                                                                                                    |          |

# 7 Survey

You can take some time to fill the Rescue and Smart Assistant survey if showing, so that we can make Rescue and Smart Assistant better. We are glad to receive your feedback.

| Examp | le | sur | vey: |  |
|-------|----|-----|------|--|
|       |    |     |      |  |

| Thank  | s for using our application.                        |                                                      |
|--------|-----------------------------------------------------|------------------------------------------------------|
| Please | e take some time to answer the                      | e following questions so that we can make it better. |
|        |                                                     | 00                                                   |
|        | * 1. How would you rate Rescue and                  | Smart Assistant application?                         |
|        | * * *                                               | * *                                                  |
|        | * 2. Is this application helpful to you             | 1?                                                   |
|        | () Yes                                              | O No                                                 |
|        | 3. Was it easy to find and download                 | d the Rescue and Smart Assistant?                    |
|        | () Yes                                              | O No                                                 |
|        | 4. What was your experience with Assistant feature? | connecting your phone to use Rescue and Smart        |
|        | O Somewhat Difficult                                | O Kind of Easy                                       |
| 12     | () Easy                                             | O It was very difficult                              |
|        | 5. Which functions do you frequen                   | tly use?                                             |
| 1      | Backup & Restore                                    | Screen Recorder                                      |
| 1      | GIF Maker tool.                                     | Manage device content                                |
| 1      | □ Support                                           | Clipboard                                            |
| 1      | Ringtone Maker                                      | Rescue                                               |
| 1      | 6 Are there any comments or sug                     | actions you'd like to share with us?                 |